# **DLSentinel**

# **USER'S MANUAL**

| File Scanner Options Help                                                                                                    |                                                                                                    | - IOIX      |
|----------------------------------------------------------------------------------------------------|----------------------------------------------------------------------------------------------------|-------------|
| 者 🖻 🕼 🖾 🤅                                                                                                    |                                                                                                    | DATA≶ENSING |
| Help                                                                                                    | Task Selection                                                                                                    |             |
| Getting Started                                                                                                    | New Safety System configuration<br>Create a new Safety System configuration                                                       |             |
|                                                                                                    | Open a Safety System configuration from PC<br>Edit a Safety System configuration saved on PC                                      |             |
|                                                                                                    | Modify Safety System configuration from a scanner on the network Edit a Salety System configuration from a scanner on the network |             |
| Click on the <b>New Safety System configuration</b> to advance to the<br>Device Selection page where you can create a new configuration from an<br>offine device in the Catalogue lat.<br>Opening a Safety System configuration allows you to load a previously<br>seved configuration from the PC to change it or upload it to the scammer | Monitor Safety System<br>Monitor a scanner on the network                                                                         |             |
| Cick on Modern System Configuration to Discover your device on the<br>LAN and change its configuration.                                                                                                    | Read a Safety System report from a scanner on the network Show a Safety System report from a scanner on the network               |             |
| ? Contextual Help<br>Contextual Help is provided for each configuration step, just click on the<br>Help coin in the toolkar at the too. A corresponding make of colleaped Help<br>decorpores or operate. You can view the descriptions by clicking on the<br>parameter name with the <b>10</b> kont                                         | Read a Safety System report from PC<br>Show a Safety System report from PC                                                        |             |
| User's manual<br>For information about using DLSentinel GUI, refer to the DLSentinel User's<br>manual. You can open it from the Help menu or from the Windows Start<br>menu under AI Programs Datalogic>DLSentinel>x.x.s(pv version)<br>>Documentation                                                                                      |                                                                                                    |             |
| Instruction manual<br>For information about using the Laser Sentinel sconner, refer to the Laser<br>Sentral Instruction manual. You can open it from the Halpmenu or<br>from the Windows Start meru under Datalogic>DLSentral>x.x.(pow<br>version)>Documentation.                                                                           |                                                                                                    |             |
|                                                                                                    |                                                                                                    |             |
| ~                                                                                                    |                                                                                                    |             |
|                                                                                                    |                                                                                                    |             |

Laser Sentinel User Interface Client Application

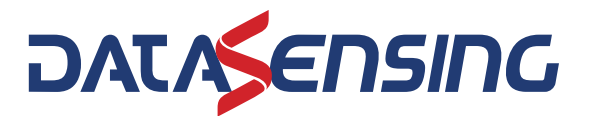

#### Datasensing S.r.l.

Strada S. Caterina 235 41122 Modena Italy Tel. +39 059 420411 Fax +39 059 253973

#### © 2024 Datasensing

All rights reserved. Without limiting the rights under copyright, no part of this documentation may be reproduced, stored in or introduced into a retrieval system, or transmitted in any form or by any means, or for any purpose, without the express written permission of Datasensing S.r.l. Owners of Datasensing products are hereby granted a non-exclusive, revocable license to reproduce and transmit this documentation for the purchaser's own internal business purposes. Purchaser shall not remove or alter any proprietary notices, including copyright notices, contained in this documentation and shall ensure that all notices appear on any reproductions of the documentation. Electronic versions of this document may be downloaded from the Datasensing website (www.datasensing.com).

#### Disclaimer

Datasensing has taken reasonable measures to provide information in this manual that is complete and accurate, however, Datasensing shall not be liable for technical or editorial errors or omissions contained herein, nor for incidental or consequential damages resulting from the use of this material. Datasensing reserves the right to change any specification at any time without prior notice.

#### **Trademarks**

Datasensing and the Datasensing logo are trademarks of Datasensing S.r.l. Datalogic and the Datalogic logo are registered trademarks of Datalogic S.p.A. in many countries, including the U.S. and the E.U.

#### Patents

See www.patents.datasensing.com for patent list.

#### Original Instructions (ref. 2006/42/EC)

### Current manual refers to DLSentinel version 4.0.0 and later.

## **GRAPHIC USER INTERFACE END USER** LICENSE AGREEMENT

Whenever YOU download or use the GRAPHIC USER INTERFACE ("GUI") this End User License Agreement ("License") applies to YOU, as final end user, and Licensor. Licensor means Datalogic IP Tech S.r.l. having its registered office at Via San Vitalino 13, 40012 Calderara di Reno, VAT number 03159561202, Italy. This License governs your use of the GUI and related user documentation (the "GUI"). Any Open Source used in a conjunction with the Software is subject to the Open Source licenses available at the following website: http://www.datalogic.com/oss.

By downloading and/or using the GUI, YOU are agreeing to the terms of this License. If YOU don't agree with any of these terms, YOU cannot download or use the GUI.

**a. License.** Subject to the restrictions this License, Licensor grants YOU a non-exclusive, non-transferable, non-sublicensable, limited license to download, install and use in object code form a single copy of the GUI only on one single computer that YOU own or control, which system requirements shall comply with requirements provided by Licensor, and solely in conjunction with Datalogic Laser Sentinel, defined below, for which it is intended for use.

Title to the licensed GUI shall be and remain with Licensor or the third party from whom Licensor has obtained a license right. This License does not grant to YOU any intellectual property rights on GUI.

**b.** License Restrictions. YOU may not distribute or make the GUI available over a network where it could be used by multiple devices at the same time, unless otherwise permitted in writing by Licensor.

YOU may not rent, lease, lend, sell, redistribute or sublicense the GUI. YOU may not copy (except as expressly permitted by this), decompile, reverse engineer, disassemble, attempt to derive the source code of, modify or adapt the GUI, in whole or in part, merge the GUI into another program, use the GUI in any manner inconsistent with this License or create derivative works of the GUI, any updates, or any part thereof (except as and only to the extent any foregoing restriction is prohibited by applicable law or to the extent as may be permitted by the licensing terms governing use of this License). YOU may print copies of any user documentation provided in online or electronic form for your personal use. If YOU breach these restrictions, YOU may be subject to prosecution and damages and this License would be immediately terminated.

**c. Changes of License**. Licensor reserves the right to change all or a part of the License at any time. If Licensor does that, Licensor will post the changed terms at the following website: <u>http://www.datalogic.com</u>. Click on Support > Search by product and enter the Laser Sentinel family name, then select your product from the dropdown list. Click on the Software & Utilities link to download the License.

IF YOU CONTINUE TO USE THE GUI AFTER LICENSOR POST CHANGED TERMS, THEN YOUR USAGE WILL CONSTITUTE YOUR EXPLICIT ACCEPTANCE OF THE CHANGED TERMS.

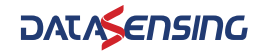

Licensor is constantly evolving its products. This means Licensor may change or discontinue GUI (and/or our website and any of our other services) without notice or any liability to YOU.

**d. Termination**. The license is effective until terminated by YOU or Licensor. Your rights under this license will terminate automatically without notice from the Licensor if (i) YOU fail to comply with any term(s) of this license; (ii) YOU delete the GUI; and, to the extent applicable, (iii) YOU use the GUI in connection with a paid service or paid product, the end of the time period specified at time of purchase. Upon termination of the license, YOU shall cease all use of the GUI, and destroy all copies, full or partial, of the GUI.

**e. Datalogic Laser Sentinel**. The GUI may enable access to Datalogic laser product, Datalogic Laser Sentinel for configuration purposes.

**f. Intellectual Property Rights**. Except for the rights explicitly granted in this License, Licensor retains and/or control all right, title and interest (including all copyright, patents, trademarks, service marks, trade secrets, or other intellectual property rights) in the GUI, including the copies of the GUI on your computer. YOU acknowledge that the GUI constitutes valuable trade secrets of Licensor or its third-party licensors and that the GUI is protected by intellectual property laws and treaties. YOU shall not remove, modify, or take any other action that would obscure any copyright, trademark, patent marking, or other intellectual property notices contained in or on the GUI. Certain of the product and service names used in this License and in the GUI may constitute trademarks, except as it is permitted by applicable laws and agreements. All trademarks are the property of their respective owners.

g. NO WARRANTY. YOU EXPRESSLY ACKNOWLEDGE AND AGREE THAT USE OF THE GUI IS AT YOUR SOLE RISK AND THAT THE ENTIRE RISK AS TO SATISFACTORY QUALITY, PERFOR-MANCE. ACCURACY AND EFFORT IS WITH YOU. TO THE MAXIMUM EXTENT PERMITTED BY APPLICABLE LAW, THE GUI IS PROVIDED "AS IS" AND "AS AVAILABLE", WITH ALL FAULTS AND WITHOUT WARRANTY OF ANY KIND, AND APPLICATION PROVIDER HEREBY DISCLAIMS ALL WARRANTIES AND CONDITIONS WITH RESPECT TO THE GUI AND ANY SERVICES, EITHER EXPRESS, IMPLIED OR STATUTORY, INCLUDING, BUT NOT LIMITED TO, THE IMPLIED WARRANTIES AND/OR CONDITIONS OF MERCHANTABILITY, OF SATISFAC-TORY QUALITY, OF FITNESS FOR A PARTICULAR PURPOSE, OF ACCURACY, OF QUIET ENJOYMENT. LICENSOR DOES NOT WARRANT AGAINST INTERFERENCE WITH YOUR ENJOYMENT OF THE GUI, THAT THE FUNCTIONS CONTAINED IN, THE GUI WILL MEET YOUR REQUIREMENTS, THAT THE OPERATION OF THE GUI OR SERVICES WILL BE UNIN-TERRUPTED OR ERROR-FREE, OR THAT DEFECTS IN THE GUI WILL BE CORRECTED. NO ORAL OR WRITTEN INFORMATION OR ADVICE GIVEN BY LICENSOR OR ITS AUTHORIZED REPRESENTATIVE SHALL CREATE A WARRANTY. SHOULD THE GUI PROVE DEFECTIVE, YOU ASSUME THE ENTIRE COST OF ALL NECESSARY REPAIR OR CORRECTION. SOME JURISDICTIONS DO NOT ALLOW THE EXCLUSION OF IMPLIED WARRANTIES OR LIMITA-TIONS ON APPLICABLE STATUTORY RIGHTS OF A CONSUMER, SO THE ABOVE EXCLUSION AND LIMITATIONS MAY NOT APPLY TO YOU.

**h. Limitation of Liability.** TO THE EXTENT NOT PROHIBITED BY LAW, IN NO EVENT SHALL LICENSOR BE LIABLE FOR PERSONAL INJURY, OR ANY DIRECT, INCIDENTAL, SPECIAL, INDIRECT OR CONSEQUENTIAL DAMAGES WHATSOEVER, INCLUDING, WITHOUT LIM-ITATION, DAMAGES FOR LOSS OF PROFITS, LOSS OF DATA, BUSINESS INTERRUPTION OR ANY OTHER COMMERCIAL DAMAGES OR LOSSES, ARISING OUT OF OR RELATED TO

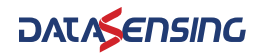

YOUR USE OR INABILITY TO USE THE GUI, HOWEVER CAUSED, REGARDLESS OF THE THE-ORY OF LIABILITY (CONTRACT, TORT OR OTHERWISE) AND EVEN IF APPLICATION PRO-VIDER HAS BEEN ADVISED OF THE POSSIBILITY OF SUCH DAMAGES. SOME JURISDICTIONS DO NOT ALLOW THE LIMITATION OF LIABILITY FOR PERSONAL INJURY, OR OF INCIDENTAL OR CONSEQUENTIAL DAMAGES, SO THIS LIMITATION MAY NOT APPLY TO YOU.

**i. Export.** YOU may not use or otherwise export or re-export the GUI except as authorized by United States law and the laws of the jurisdiction in which the GUI was obtained. In particular, but without limitation, the GUI may not be exported or re-exported (a) into any U.S. embargoed countries or (b) to anyone on the U.S. Treasury Department's list of Specially Designated Nationals or the U.S. Department of Commerce Denied Person's List or Entity List or to anyone towards whom any EU Council Regulation impose restrictive and sanctioned measures. By using the GUI, you represent and warrant that you are not located in any such country or on any such list. YOU also agree that YOU will not use these products for any purposes prohibited by United States and EU law, including, without limitation, the development, design, manufacture or production of nuclear, missiles, or chemical or biological weapons.

**I. Open source**. Portions of GUI include or operate with Open Source software ("Open Source Software").

Open Source Software is software covered by a publicly available license governed solely under Copyright law, whereas the complete terms and obligations of such license attach to a licensee solely through the act of copying, using and/or distributing the licensed software, such obligations often include one or more of attribution obligations, distribution obligations, copy left obligations, and intellectual property encumbrances. The use of any Open Source Software is subject to the terms and conditions of this License as well as the terms and conditions of the corresponding license of each Open Source Software package. If there is a conflict between the terms and conditions of this License and the terms and conditions of the Open Source Software license, the applicable Open Source Software license will take precedence. Licensor is required to reproduce the software licenses, acknowledgments and copyright notices as provided by the authors and owners, thus, all such information is provided in its native language form, without modification or translation. Please reference and review the above mentioned information to identify which Open Source Software packages have source code provided or available.

**m. Confidentiality.** YOU acknowledge that GUI content and associated documentation, including the specific design and structure of individual programs, constitute trade secrets and/or copyrighted material of Licensor (and/or its third party's licensors). YOU shall keep the GUI and any related material in strict confidence with all applicable laws. YOU shall not disclose, provide, or otherwise make available the Proprietary Information of Licensor or its third-party licensors to any person and YOU will use such information only for internal business purposes. YOU shall take steps to protect this information no less securely than if it were your own intellectual property. The provisions of this Proprietary Information of this License.

#### n. Applicable Law/Jurisdiction.

n.1 Both parties agree to the application of the laws of the country in which YOU obtained the license to govern, interpret, and enforce all of Your and Licensor's respec-

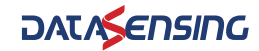

tive rights, duties, and obligations arising from, or relating in any manner to, the subject matter of this License, without regard to conflict of law principles. The United Nations Convention on Contracts for the International Sale of Goods does not apply.

n. 2 All rights, duties, and obligations are subject to the courts of the country in which YOU obtained the license.

For licenses granted to You who operate in the countries specified below, the following terms apply:

#### For Americas.

This License and the rights of the parties hereunder shall be governed by and construed in accordance with the laws of the State of Oregon U.S.A, without regard to the rules governing conflicts of law. The state or federal courts of the State of Oregon located in either Multnomah or Lane counties shall have exclusive jurisdiction over all matters regarding this License, except that Licensor shall have the right, at its absolute discretion, to initiate proceedings in the courts of any other state, country, or territory in which YOU reside, or in which any of your assets are located. In the event an action is brought to enforce the terms and conditions of this License, the prevailing party shall be entitled to reasonable attorneys' fees, both at trial and on appeal.

Use, duplication, or disclosure of the Software by the U.S. Government is subject to the restrictions for computer software developed at private expense as set forth in the U.S. Federal Acquisition Regulations at FAR 52.227-14(g), or 52.227-19 or in the Rights in Technical Data and Computer Software clause at DFARS 252.227-7013(c)(1)(ii), whichever is applicable.

#### For Europe, Middle East and Africa

This License and the rights of the parties hereunder shall be governed by and construed in accordance with the laws of Italy, without regard to the rules governing conflicts of law. Italian Court of Bologna shall have exclusive jurisdiction over all matters regarding this License, except that Licensor shall have the right, at its absolute discretion, to initiate proceedings in the courts of any other state, country, or territory in which YOU reside, or in which any of Your assets are located. In the event an action is brought to enforce the terms and conditions of this License, the prevailing party shall be entitled to reasonable attorneys' fees, both at trial and on appeal.

#### For Asia- Pacific Countries

The validity, interpretation and construction of the License shall be governed by and construed in accordance with Laws of the Republic of Singapore. Parties expressly disclaim the application of the United Nations Convention for International Sale of Goods.

Any dispute arising out of or in connection with this contract, including any question regarding its existence, validity or termination, shall be referred to and finally resolved by arbitration administered by the Singapore International Arbitration Centre ("SIAC") in accordance with the Arbitration Rules of the Singapore International Arbitration Centre ("SIAC Rules") for the time being in force, which rules are deemed to be incorporated by reference in this clause. The seat of the arbitration shall be Singapore.

The number of arbitrators will be three, with each side to the dispute being entitled to appoint one arbitrator. The two arbitrators appointed by the parties will appoint a third arbitrator who will act as chairman of the proceedings. Vacancies in the post of chairman will be filled by the president of the SIAC. Other vacancies will be filled by the respective nominating party. Proceedings will continue from the stage they were at when the vacancy occurred. If one of the parties refuses or otherwise fails to appoint an arbitrator within 30 days of the date the other party appoints its, the first appointed arbitrator will be the sole arbitrator, provided that the arbitrator was validly and properly appointed. All proceedings will be conducted, including all documents presented in such proceedings, in the English language. The English language version of these terms and conditions prevails over any other language version.

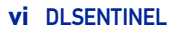

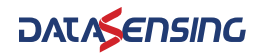

n3. <u>Attorneys' Fees</u>. In the event an action is brought to enforce the terms and conditions of this License, the prevailing party shall be entitled to reasonable attorneys' fees, both at trial and on appeal. Proposals, oral or written, and all other communications between the parties relating to the subject matter of this License. Any terms and conditions of any purchase order or other instrument issued by YOU in connection with this License which are in addition to, inconsistent with or different from the terms and conditions of this License shall be of no force or effect. This License may be modified only by a written instrument duly executed by the parties. Any waiver by either party of any condition, part, term, or provision of this License shall not be construed as a waiver of any other condition, part, term or provision or a waiver of any future event or circumstance. If any provision of this License is held unenforceable, or invalid, the remainder of the License shall continue in full force and effect.

Effective. November 10, 2017.

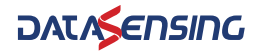

## **TABLE OF CONTENTS**

| PREFACE                                                          | IX       |
|------------------------------------------------------------------|----------|
| About this Manual                                                | ix       |
| Manual Conventions                                               | ix       |
| Technical Support                                                | x        |
| Support Through the Website                                      | X        |
|                                                                  |          |
| CHAPTER T. DESENTINEL GRAPHIC USER INTERFACE                     |          |
| Program Description                                              |          |
| Installing DI Sontinol                                           | 2<br>2   |
| Minimum System Requirements                                      | 2<br>2   |
| Program Installation                                             | 2        |
| DI Sentinel user interface                                       | <u> </u> |
| Main menu                                                        | 5        |
| Toolhar buttons                                                  | 6        |
| Task selection                                                   | 6        |
| Laser Sentinel configuration checklist                           | 7        |
|                                                                  |          |
| CHAPTER 2. LASER SENTINEL CONFIGURATION                          | 8        |
| Establishing Ethernet Communications with the Scanner            | 8        |
| DLSentinel Device Discovery through a Network                    |          |
| Point-to-Point Configuration PC Static IP Addressing Alignment   |          |
| Modify Safety System Configuration from a Scanner on the Network | 14       |
| Configuration Settings                                           | 16       |
| Output Configuration                                             | 17       |
| Zone Set Configuration                                           | 19       |
| Input Configuration                                              | 20       |
| Detection Configuration                                          | 22       |
| Profinet/Profisafe Configuration                                 | 23       |
| Zones Configuration                                              | 26       |
| Acting on Drawn Objects                                          | 32       |
| Selecting and Visualizing Areas on the Graph                     |          |
| New Configuration Selection                                      | 40       |
| Save the Configuration                                           | 41       |
| Open a Previously Saved Safety System Configuration From PC      | 42       |
|                                                                  |          |
| CHAPTER 3. PROGRAMMING AND MONITORING FUNCTIONS                  | 45       |
| Programming                                                      | 45       |
| Monitoring And Controller Simulator                              |          |
| ACCESS CONTROL                                                   | 52       |
| Assign or Change Passwords                                       | 52       |
| Reset a Password                                                 | 55       |
|                                                                  | 54       |
| Checks after Firmware Undate                                     |          |
|                                                                  | J/       |
| FACIURY RESEI                                                    | 59       |
| ADVANCED MONITORING                                              | 61       |
|                                                                  |          |

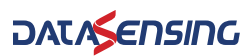

## PREFACE

## **ABOUT THIS MANUAL**

This User's Manual is provided for users seeking advanced technical information, including connection, programming, maintenance and specifications. The Quick Reference Guide (QRG) and other publications associated with this product can be downloaded free of charge from the website listed on the back cover of this manual.

### **Manual Conventions**

The following conventions are used in this document:

The symbols listed below are used in this manual to notify the reader of key issues or procedures that must be observed when using the reader:

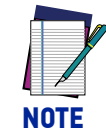

Notes contain information necessary for properly diagnosing, repairing and operating the reader.

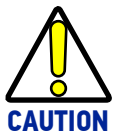

The CAUTION symbol advises you of actions that could damage equipment or property.

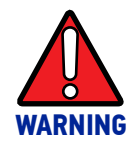

The WARNING symbol advises you of actions that could result in harm or injury to the person performing the task and/or persons in the vicinity of the source of danger.

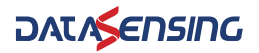

## **TECHNICAL SUPPORT**

## Support Through the Website

Datasensing provides several services as well as technical support through its website. Log on to (www.datasensing.com).

For quick access, from the home page click on the search icon  $\bigcirc$ , and type in the name of the product you're looking for. This allows you access to download Data Sheets, Manuals, Software & Utilities, and Drawings.

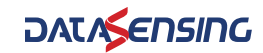

# CHAPTER 1 DLSENTINEL GRAPHIC USER INTERFACE

## **PROGRAM DESCRIPTION**

DLSentinel is a User Interface client application that provides device configuration for the Laser Sentinel series of safety laser scanners. It is installed in and runs on Windowsbased PCs, and connection takes place through an Ethernet TCP/IP interface.

| 7                                                                                                    |                                                                                                    | DAT |
|----------------------------------------------------------------------------------------------------|----------------------------------------------------------------------------------------------------|-----|
|                                                                                                    | Task Selection                                                                                                    |     |
| V Show All                                                                                                    | New Safety System configuration<br>Create a new Safety System configuration                                                          |     |
|                                                                                                    | Open a Safety System configuration from PC<br>Edit a Safety System configuration saved on PC                                         |     |
|                                                                                                    | Modify Safety System configuration from a scanner on the network.<br>Eat a Safety System configuration from a scanner on the network |     |
| guration to advance to the<br>ate a new configuration from an<br>down you to load a previously<br>at how index is to the supervise | Monitor Safety System<br>Monitor a scener on the network                                                                             |     |
| s to Discover your device on the                                                                                                   | Read a Safety System report from a scanner on the network<br>thow a Safety System report from a scanner on the network.              |     |
| in step, just click on the<br>ing page of collapsed Help<br>s by clicking on the                                                   | Read a Safety System report from PC<br>Brow a Safety System report from PC                                                           |     |
| refer to the Di Serviced Dates's                                                                                                   |                                                                                                    |     |
| omenu or from the Windows Start<br>Sentinel>x.x.x(inv version)                                                                     |                                                                                                    |     |
| entinel scanner, refer to the Laser<br>I open it from the Help menu or<br>talogic>OLSentinel>x.x.x(sx                              |                                                                                                    |     |
|                                                                                                    |                                                                                                    |     |
|                                                                                                    |                                                                                                    |     |
| ~                                                                                                    |                                                                                                    |     |

#### Main features

A summary of the DLSentinel main features is listed below:

- Settings for changing the device password and to manage the network configuration
- User and Session Language configuration in real time
- System configuration
- Report
- Manual

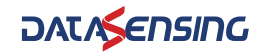

## **BEFORE USING DLSENTINEL**

To employ the device, a safety configuration with the DLSentinel GUI must be created, where the user will enter all the parameters, configure inputs and outputs and create monitored areas.

## **INSTALLING DLSENTINEL**

The DLSentinel client application software needs to be installed on your PC to configure the safety laser scanner.

### **Minimum System Requirements**

To ensure proper interfacing with the system, the personal computer must meet the following minimum requirements:

| COMPONENT                   | RECOMMENDED            | MINIMUM   |
|-----------------------------|------------------------|-----------|
| Processor(s)                | Pentium 4              | Pentium 4 |
| Clock frequency             | >= 3 GHz               | >= 2 GHz  |
| RAM                         | 2 GB                   | 1 GB      |
| Free hard drive space       | 70 MB                  | 70 MB     |
| Monitor resolution          | 1280x768               | 1024x768  |
| Supporting Operating System | Windows 10, Windows 11 |           |

Besides the components listed in the table above, your PC must be equipped with the following hardware and software drivers:

- Installed Ethernet network card and installed driver
- One free 100 Mbps Ethernet port

## **Program Installation**

DLSentinel is a Datasensing safety laser scanner configuration tool providing several important advantages:

- Intuitive Graphical User Interface for rapid configuration
- Defined configuration directly stored in the device
- Discovery and IP address setting features to facilitate remote configuration
- Device Monitoring and Controller Simulator

#### To install DLSentinel

 On the PC that will be used for configuration, download the free setup file from the Datasensing website: <u>https://www.datasensing.com/eng/downloads-dw-82.html</u>

Unzip the file and run the installation program by double-clicking the **SetupDISen-tinel.msi** file. The downloaded folder also contains Windows Framework (dotNet-Fx40\_x86\_x64.exe) provided by Datasensing in case you need to update your operating system. Run the .msi setup file first, and only install the framework .exe file if requested.

- 2. Follow the setup procedure and accept all terms and conditions required for this software release.
- 3. When the installation is complete, the DLSentinel entry is created in the Start > All Programs menu under "Datasensing" along with a desktop icon.

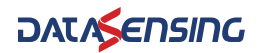

4. Before launching DLSentinel, you have to create the network LAN with the same address as the new device. Follow the connection procedure described in "Modify Safety System Configuration from a Scanner on the Network" on page 14.

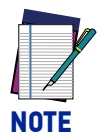

A dedicated computer running DLSentinel must be connected to a safety laser scanner through the Ethernet port to perform the configuration and monitoring features.

## **DLSENTINEL USER INTERFACE**

After launching DLSentinel to configure devices or handle reports, the DLSentinel Task Selection shows the following main areas:

| File Scarner Options Help                                                                                                    |                                                                                                    |               |
|----------------------------------------------------------------------------------------------------|----------------------------------------------------------------------------------------------------|---------------|
|                                                                                                    | 1                                                                                                    | DACASELISIIIG |
| Help                                                                                                    | Task Selection                                                                                                    |               |
| Getting Started 4                                                                                                    | New Safety System configuration Create a new Safety System configuration                                                                    |               |
|                                                                                                    | Open a Safety System configuration from PC<br>Eet a Safety System configuration sevel on PC                                                 |               |
| S company                                                                                                    | Modify Safety System configuration from a scanner on the network           Edit a Safety System configuration from a scanner on the network |               |
| Click on the <b>liters Sofety System configuration</b> to advance to the<br>Device Sofetcher apprivates two can create a new configuration from an<br>offline device in the Satalopue lat.<br>Quering a Sofety System configuration allows you to load a previously<br>soled configuration from the PC to damp it or usided to the scarmer                                                                                                    | Verifier 5 alety System Monter a scanee on the network                                                                                      |               |
| via a crowpointing user.<br>Clock on Modify Selfey Synthes configuration to Discover your device on the<br>LAN and change its configuration.                                                                                                    | Read a Safety System report from a scanner on the network<br>those a Subity System report from a scanner on the network.                    |               |
| Contextual Help     Contextual Help     Contextual Help is provided for each configuration step, but cloic on the     help con in the toobar at the top. A consistential page of collapsed Help     descriptions open, You can view the descriptions by cloing on the     parameter name with the      Con.     Contextual Help     Contextual Help     Contextual He | Read a Safety System report from PC<br>times a Safety System report from PC                                                                 |               |
| Die Deer's manual                                                                                                    |                                                                                                    |               |
| For information about using DLSentinel (ULL, refer to the DLSentinel User's<br>manual. You can open it from the Help menu or from the Windows Start<br>menu under AI (Programs-Dotalogic>DLSentinel>xx.xx/(av version)<br>>Documentation.                                                                                                    |                                                                                                    |               |
| Instruction manual                                                                                                    |                                                                                                    |               |
| For information about using the Laser Sentinel scenner, refer to the Laser<br>Sentine <b>Linstruction manual.</b> You can open it from the Holp neru or<br>from the Wholew Start neru under Datalogic>OLSentinel>xx.x/pw<br>version)>Documentation.                                                                                                    |                                                                                                    |               |
|                                                                                                    |                                                                                                    |               |
|                                                                                                    |                                                                                                    |               |
| <u>`</u>                                                                                                    |                                                                                                    |               |
| <b>D</b>                                                                                                    |                                                                                                    |               |

- 1. Main Menu and Toolbar Area The DLSentinel main features.
- Task Selection Area Presents a list of the tasks that can be performed from DLSentinel. These selections are also available in the File and the Scanner Menus (Main Menu Area).
- 3. **Status Bar** A reserved area that keeps specific information about the connected device. It displays information on the current network status, the connected device status, the connector and the application type.
- Help Online A Help Guide that includes all the information and parameters to create a proper configuration. For the next configuration steps, the help online is available/visible only by clicking on the dedicated button ? in the toolbar.

**4** DLSENTINEL

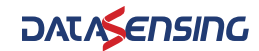

## Main menu

| FILE                       |                                                                        |
|----------------------------|------------------------------------------------------------------------|
| New Configuration          | To create a new Device Configuration                                   |
| Open Configuration from PC | To open a previously saved Configuration on the local drive            |
| Read from PC               | <b>Report</b> : shows a Safety System Configuration Report saved on PC |
| Save                       | Saves the current configuration or report on PC                        |
| Exit                       | To exit the DLSentinel user interface                                  |

| SCANNER                         |                                                                        |
|---------------------------------|------------------------------------------------------------------------|
| Discovery                       | Searches for a Device connected to the Network<br>(LAN)                |
| Direct Connect                  | To connect to a device by entering its IP address                      |
| Open Configuration from scanner | To open a configuration from a device                                  |
| Open Shape from file            | To insert a previously saved shape in a zone                           |
| Apply Configuration             | To apply a configuration to a connected device                         |
| Read from Scanner               | <b>Report</b> : shows a Safety System Configuration Report saved on PC |
|                                 | Open log from memory scanner                                           |
| Settings                        | Change Network Configuration                                           |
|                                 | Change Access Controls                                                 |
|                                 | Reset Password                                                         |
|                                 | Factory Reset                                                          |
| Update Firmware                 | To update the Firmware file                                            |
| Window Replacement              | To start the Window Replacement procedure                              |

| OPTIONS             |                                                                                                    |
|---------------------|----------------------------------------------------------------------------------------------------|
| Change Language     | Allows the user to change the display language used<br>for DLSentinel in real time. The selected language will<br>also be used for successive sessions. |
| DLSentinel Log      | Extract Log                                                                                                    |
| Poport Settings     | Measure Unit                                                                                                    |
| Report Settings     | System Coordinate                                                                                                    |
| Advanced Monitoring | Allows receiving measurement distance data and information about the status of the device(s).                                                           |

| HELP          |                                    |
|---------------|------------------------------------|
| User's Manual | Opens the DLSentinel User's Manual |

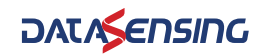

| HELP               |                                                                     |
|--------------------|---------------------------------------------------------------------|
| Instruction Manual | Opens the Laser Sentinel Instruction Manual                         |
| About              | Opens a window that contains DLSentinel release version information |

## **Toolbar buttons**

| ICON | DESCRIPTION                                                                                                    |
|------|----------------------------------------------------------------------------------------------------|
| Ħ    | <b>Getting Started</b> : allows the user to start a session by clicking on one of the Task Selection options.                                                                                                    |
| B    | Save: saves the current configuration or report session.                                                                                                    |
|      | <b>Configuration Validator:</b> this tool allows you to check the new configuration<br>in DLSentinel before sending it to the device. By clicking on this option, a vali-<br>dation test will be made on the entire configuration in DLSentinel. A pop-up<br>window will appear displaying either a list of configuration errors or validating<br>the configuration. |
| ŀ    | Monitoring: starts a monitoring session.                                                                                                    |
| ?    | <b>Help Online</b> : displays a window that includes the help online guide and it shows the parameters depending on the selected configuration step.                                                                                                    |

## Task selection

The right side of the main window includes the list of the Task selection. The list is explained in the chart below.

| ICON       | DESCRIPTION                                                                                                    |
|------------|----------------------------------------------------------------------------------------------------|
| +          | <b>New Safety System Configuration</b> : to create a new Safety System Configuration on a Virtual Scanner.                                     |
|            | <b>Open a Safety System Configuration from PC</b> : to open and edit a Configuration saved on PC.                                              |
|            | <b>Modify Safety System Configuration from a Scanner on the Network</b> : to edit a Safety System Configuration from a Scanner on the Network. |
| ₽ <u>₽</u> | <b>Monitor Safety System</b> : to enter the monitoring function of a connected Device.                                                         |
|            | <b>Read a Safety System Report from a Scanner on the Network</b> : to view, print or save a Safety System Configuration Report.                |
|            | <b>Read a Safety System Report from PC</b> : to view or print a Safety System configuration report stored on PC.                               |

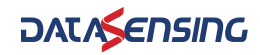

## LASER SENTINEL CONFIGURATION CHECKLIST

DLSentinel allows creating, testing and validating a device configuration. Complete configuration can only be performed on a connected device (Online).

|                                                          | ing       |
|----------------------------------------------------------|-----------|
| IS AND PERMIT                                            | _         |
| SNOOD12                                                  | sack Next |
| Configuration settings                                   |           |
| Application<br>Semantin EPERTITY Connector IPPLCOVECTION |           |
| Ondparation                                              |           |
| Name                                                     |           |
| Autor (bapit)                                            |           |
| Description -                                            |           |
| OLSedend version 4.0.050 HE Mor                          |           |
| Safety signature 7111300740008001030010001010011001      |           |
| Cruster date instruct 20 februar 200 f 14 40 00          |           |
|                                                          |           |
|                                                          |           |
|                                                          |           |
|                                                          |           |
|                                                          |           |
| Samer                                                    |           |
| Name DOMO Settings                                       |           |

The main steps to configure the Laser Sentinel are:

- 1. **CONFIGURATION**: create the configuration through Settings, Outputs, Zone Set, Inputs, Detection, Profinet/Profisafe, Zones.
- 2. **PROGRAMMING**: upload the configuration and generate the report file.
- 3. **MONITORING**: test and monitor the device functioning with the new configuration.
- 4. **PROGRAMMING**: validate the configuration (accept it or reject it).

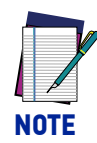

At first connection, the device has no pre-set configuration. The display shows the following icon indicating that the Laser Sentinel is waiting for configuration. You need to define a new configuration as described in Chapter 2, Laser Sentinel Configuration.

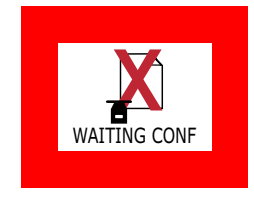

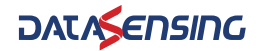

# CHAPTER 2 LASER SENTINEL CONFIGURATION

# ESTABLISHING ETHERNET COMMUNICATIONS WITH THE SCANNER

The first thing to do is connect the configuration PC to the Laser Sentinel scanner through the Ethernet port. There are two different methods of establishing Ethernet communications with the Laser Sentinel depending on the network restrictions of the plant in which it is installed.

If the plant provides an Ethernet network to which the Laser Sentinel is connected, then the Discovery feature can be used by connecting the configuration PC to the network, as described in "DLSentinel Device Discovery through a Network" on page 9.

If there is no Ethernet network available or it is restricted, then the configuration PC must be connected point-to-point with the Laser Sentinel and its IP address must be aligned to the Laser Sentinel default address to establish communication, as described in "Point-to-Point Configuration PC Static IP Addressing Alignment" on page 10.

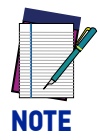

When connecting and using the device with your PC for the first time, use a point-to-point connection with the factory default IP addresses, as described in "Point-to-Point Configuration PC Static IP Addressing Alignment" on page 10. This is to avoid any network conflicts in the Ethernet communication.

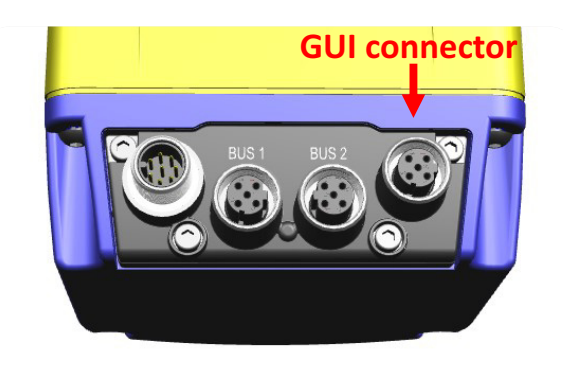

Figure 1 - GUI Connector

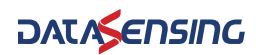

## **DLSentinel Device Discovery through a Network**

DLSentinel has a discovery feature to find the connected device.

1. Click on the **Discovery** item in the Scanner menu to search for the connected device. Alternatively, you can select the **Modify Safety Configuration** item from the task menu.

| File Scannar Options Help                                                                                                    |                                                                                                    | - @ x       |
|----------------------------------------------------------------------------------------------------|----------------------------------------------------------------------------------------------------|-------------|
|                                                                                                    |                                                                                                    |             |
| Image: Construction of the construction of the co | Task Selection         Image: Selection         Ones a Select System configuration from PC         Est a Select System configuration from PC         Ext a Select System configuration rank a scanner on the network.         Ext a Select System configuration can be accurate on the network.         Ext a Select System configuration rank. | JATAŞENSING |
| <text><text><section-header><section-header><section-header><section-header><text></text></section-header></section-header></section-header></section-header></text></text>                                                                                                    | Discovery: 66%                                                                                                    |             |

The User Interface opens and displays the device with its own default IP Address (192.168.0.10). Any other device on the network will also be discovered.

| File Scanner Options Help |  |
|---------------------------|--|
| Discovery                 |  |
| Warking A                 |  |

2. Click on the discovered device to place it in the Device Configuration panel. A warning message will be displayed indicating that the device is not on the same network and prompts you to align it with the network.

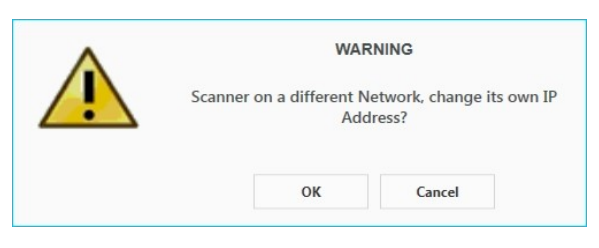

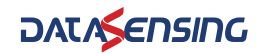

3. Click OK and then change the IP Address parameters in the Network Configuration window to align them with your network. Consult your network administrator for these parameters.

|                 | IP Local        | 10      |     | 239   |      | 32    |     | 101    |
|-----------------|-----------------|---------|-----|-------|------|-------|-----|--------|
|                 | DHCP            | Static  |     |       |      |       |     | ~      |
|                 | IP              | 10      |     | 239   |      | 39    |     | 144    |
|                 | Subnet          | 255     |     | 255   |      | 0     |     | 0      |
|                 | Gateway         | 10      |     | 239   |      | 32    |     | 1      |
| IP Address used | I: 10.239.39.14 | 4 10.23 | 9.3 | 9.145 | 10.2 | 39.39 | .14 | 6 10 🕚 |
| <               |                 |         |     |       |      |       |     | >      |
|                 | ОК              | Canc    | el  |       |      |       |     |        |

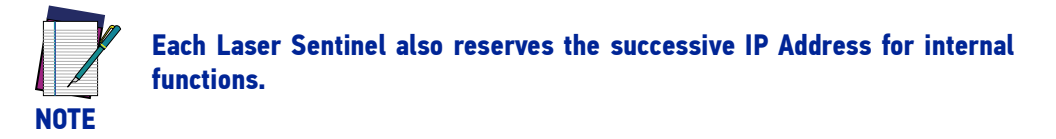

- 4. Click OK to accept the new IP Address parameters. The device resets.
- 5. Click on the Discovery button. DLSentinel will rediscover the device with the new IP Address.
- 6. Click on the device to load it into the task area.

| File Scanner Options Help                   |               |          |
|---------------------------------------------|---------------|----------|
| Discovery                                   |               | ><br>Net |
| Working A<br>DEMO Settings<br>51,5-MS-PP-BA | 81.5-M5-PP-BA | Q        |
| 192.168.0.10                                |               |          |

7. Click on the white right-pointing arrow on the upper right side on the main panel to download the current configuration from the device to the PC. DLSentinel is now connected to the device.

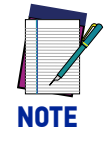

If you are connecting the device for the first time or after a Factory Reset (see Appendix C, Factory Reset), the display will show a "NO CONF" message until a new configuration is loaded.

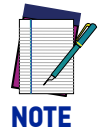

**See** "Modify Safety System Configuration from a Scanner on the Network" on page 14 **for modifying the current configuration or** "Open a Previously Saved Safety System Configuration From PC" on page 42 **for downloading a previously saved configuration from the PC.** 

## Point-to-Point Configuration PC Static IP Addressing Alignment

It is possible to connect a configuration PC directly to the device using the Ethernet TCP/ IP interface (point-to-point).

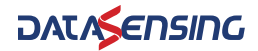

When connecting and using the device with your PC for the first time, this procedure is recommended to avoid any network conflicts in the Ethernet communication.

The Ethernet IP Addressing parameters must be aligned between the configuration PC and the scanner. Please follow the procedure below.

The default Laser Sentinel static assignment Ethernet IP Address is: 192.168.0.10.

1. Connect the device to the LAN port of your PC and switch it on.

NOTE

- 2. Before changing the Ethernet network settings on the PC running the GUI, close any open applications that use network resources (e.g. Outlook, Web browser).
- 3. On the configuration PC, from the Control Panel>Network and Internet>Network and Sharing Center, click on the Local Area Connection link and open the properties window.
- 4. Select the Internet Protocol Version 4 (TCP/IPv4) item and open the properties window.
- 5. Set the IP Address fields as follows: 192.168.0.xx, where "xx" is any number differing from the device address and click *OK* to save. The PC is now aligned with the Laser Sentinel default network.

| You can get IP settings assigne<br>this capability. Otherwise, you<br>for the appropriate IP settings | ed automatically if your network supports<br>need to ask your network administrator . |
|----------------------------------------------------------------------------------------------------|---------------------------------------------------------------------------------------|
| 🔘 Obtain an IP address aut                                                                            | omatically                                                                            |
| • Use the following IP addr                                                                           | ess:                                                                                  |
| IP address:                                                                                           | 192.168.0.38                                                                          |
| Subnet mask:                                                                                          | 255.255.255.0                                                                         |
| Default gateway:                                                                                      |                                                                                       |
| Obtain DNS server addres                                                                              | ss automatically                                                                      |
| • Use the following DNS ser                                                                           | ver addresses:                                                                        |
| Preferred DNS server:                                                                                 | · · ·                                                                                 |
| Alternate DNS server:                                                                                 |                                                                                       |
|                                                                                                    | kit Advanced                                                                          |

- 6. Launch DLSentinel from the configuration PC.
- Click on the Discovery button. DLSentinel will discover the device with the default IP Address.
- 8. Click on the device to load it into the task area.

| File Scanner Options Help |              |                                              |                                                   |        |
|---------------------------|--------------|----------------------------------------------|---------------------------------------------------|--------|
| Discovery                 |              |                                              |                                                   | > Next |
| Working A                 | SLS-MS-PP-BA | DEMO Settings FW: 04.00.00.<br>Status PW: WR | 1 SLS-MS-PP-BA PROFINET/PROFILate<br>192.168.0.10 | Q      |
| 192.168.0.10              |              |                                              |                                                   |        |

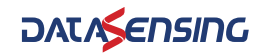

9. If **Windows Firewall** is active on the configuration PC, a pop-up window will appear after discovering the device.

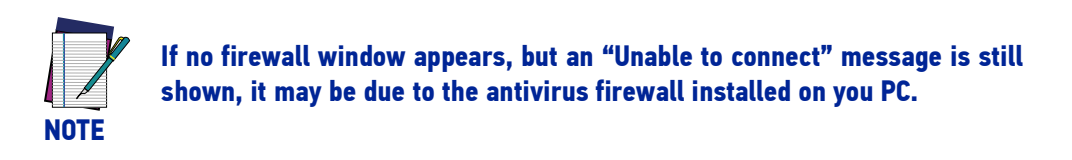

Do not close the pop-up window before allowing access to both private and public networks of the PC to communicate and exchange data with the device through the Ethernet port.

| 💣 Windows Secu                | urity Alert                         |                                                                                     | × |
|-------------------------------|-------------------------------------|-------------------------------------------------------------------------------------|---|
| Windo<br>app                  | ws Defend                           | er Firewall has blocked some features of this                                       |   |
| Windows Defender<br>networks. | Firewall has blo                    | cked some features of DLSentinel on all public and private                          |   |
| al                            | Name:                               | DLSentinel                                                                          |   |
| OLSENTIMEL                    | Publisher:                          | Datalogic                                                                           |   |
|                               | Path:                               | C:\program files (x86)\datalogic\dlsentinel<br>\2.1.0\dlsentinel.exe                |   |
| Allow DLSentinel to           | communicate o                       | n these networks:                                                                   |   |
| Private netw                  | orks, such as m                     | y home or work network                                                              |   |
| Public netwo<br>because the   | rks, such as tho<br>se networks oft | ose in airports and coffee shops (not recommended<br>en have little or no security) |   |
| What are the risks            | of allowing an a                    | pp through a firewall?                                                              |   |
|                               |                                     | Second Allow access Cancel                                                          |   |

If you close the pop-up window before confirming the Firewall authorization, go to Control Panel>System and Security>Windows Defender Firewall>Allowed apps and click on "Change settings".

| Allow apps to communicate through Wi                | ndows Defer      | nder Fire   | wall     |                 |      |  |  |
|-----------------------------------------------------|------------------|-------------|----------|-----------------|------|--|--|
| To add, change, or remove allowed apps and ports, o | lick Change sett | ings.       |          |                 |      |  |  |
| What are the risks of allowing an app to communicat | te?              |             |          | ಳ Change settin | gs   |  |  |
| For your security, some settings are managed b      | y your system a  | dministrate | or.      |                 |      |  |  |
| Allowed apps and features:                          |                  |             |          |                 |      |  |  |
| Name                                                | Domain           | Private     | Public   | Group Policy    | ^    |  |  |
| Distributed Transaction Coordinator                 |                  |             |          | No              |      |  |  |
| DLSentinel                                          |                  |             |          | No              |      |  |  |
| Email and accounts                                  |                  | <b>V</b>    | <b>V</b> | No              |      |  |  |
| <ul> <li>Feedback Hub</li> </ul>                    |                  | <b>~</b>    | <b>V</b> | No              |      |  |  |
| File and Printer Sharing                            | <b>V</b>         |             |          | No              |      |  |  |
| File and Printer Sharing over SMBDirect             |                  |             |          | No              |      |  |  |
| Get Help                                            | ×                | <b>~</b>    | ✓        | No              |      |  |  |
| Google Chrome                                       | <b>V</b>         | ✓           | <b>V</b> | No              |      |  |  |
| Groove Music                                        | <b>V</b>         | <b>~</b>    | <b>V</b> | No              |      |  |  |
| □ HomeGroup                                         |                  |             |          | No              |      |  |  |
| iSCSI Service                                       |                  |             |          | No              |      |  |  |
| KD Service Port                                     | <b>V</b>         |             |          | No              | ~    |  |  |
|                                                     |                  |             |          |                 | 1 H. |  |  |
|                                                     |                  |             | Details  | . Remove        |      |  |  |

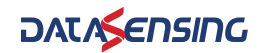

Scroll down the list and check the boxes on the DLSentinel row as shown in the figure below, then click *OK*. The Firewall is now disabled on DLSentinel.

| Allowed apps                                                                                                    |                                                                        |                    |         |                |     |     | -                    | × |
|----------------------------------------------------------------------------------------------------|------------------------------------------------------------------------|--------------------|---------|----------------|-----|-----|----------------------|---|
| ← → ✓ ↑ 🔗 > Control Panel > System and Security > Windows Defender F                                              | irewall > Allowed apps                                                 |                    |         |                |     | ~ Ö | Search Control Panel | Q |
| Allow apps to communicate th<br>To add, change, or remove allowed app<br>What are the risks of allowing an app to | rrough Windows Defer<br>s and ports, click Change sett<br>communicate? | nder Fire<br>ings. | wall    | 守 Change setti | ngs |     |                      |   |
| For your security, some settings and settings and settings and settings are settings.                             | e managed by your system ac                                            | Iministrate        | or.     |                |     |     |                      |   |
| Allowed appr and featurer:                                                                                        |                                                                        |                    |         |                |     |     |                      |   |
| Name                                                                                                    | Domain                                                                 | Private            | Public  | Group Policy   | ^   |     |                      |   |
| Distributed Transaction Coordina                                                                                  | tor 🗆                                                                  | П                  | П       | No             |     |     |                      |   |
| ☑ DLSentinel                                                                                                    |                                                                        |                    |         | No             |     |     |                      |   |
| Email and accounts                                                                                                | V                                                                      |                    | V       | No             |     |     |                      |   |
| ✓ Feedback Hub                                                                                                    | $\checkmark$                                                           | $\checkmark$       | ~       | No             |     |     |                      |   |
| File and Printer Sharing                                                                                          | V                                                                      |                    |         | No             |     |     |                      |   |
| File and Printer Sharing over SMB                                                                                 | Direct 🗌                                                               |                    |         | No             |     |     |                      |   |
| 🗹 Get Help                                                                                                    | $\checkmark$                                                           | V                  | ✓       | No             |     |     |                      |   |
| ☑ Google Chrome                                                                                                   | $\checkmark$                                                           | V                  | ✓       | No             |     |     |                      |   |
| Groove Music                                                                                                    | $\checkmark$                                                           | ✓                  | ✓       | No             |     |     |                      |   |
| □ HomeGroup                                                                                                    |                                                                        |                    |         | No             |     |     |                      |   |
| iSCSI Service                                                                                                    |                                                                        |                    |         | No             |     |     |                      |   |
| KD Service Port                                                                                                   | V                                                                      |                    |         | No             | ~   |     |                      |   |
|                                                                                                    |                                                                        |                    | Details | Remove         | :   |     |                      |   |
|                                                                                                    |                                                                        |                    | AI      | ow another app |     |     |                      |   |
|                                                                                                    |                                                                        |                    | OK      | Canc           | el  |     |                      |   |

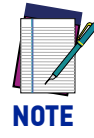

If you cannot find DLSentinel on the program list, uninstall and reinstall the software and follow the procedure described in point 9.

10. Back on DLSentinel, click on the white right-pointing arrow on the upper right side on the main panel to download the current configuration from the device to the PC. DLSentinel is now connected to the device.

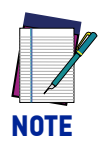

If you are connecting the device for the first time or after a Factory Reset (see Appendix C, Factory Reset), the display will show a "WAITING CONF" message until a new configuration is loaded.

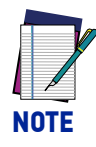

**See** "Modify Safety System Configuration from a Scanner on the Network" on page 14 **for modifying the current configuration or** "Open a Previously Saved Safety System Configuration From PC" on page 42 **for downloading a previously saved configuration from the PC.** 

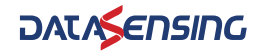

## MODIFY SAFETY SYSTEM CONFIGURATION FROM A SCANNER ON THE NETWORK

1. Click on Modify Safety System Configuration From a Scanner on the Network task to edit a configuration on a device on the Network (Online Configuration).

| File Scanner Options Help                                                                                                    |                                                                                                    | -101×              |
|----------------------------------------------------------------------------------------------------|----------------------------------------------------------------------------------------------------|--------------------|
| A 🖻 🔐 🖙 ?                                                                                                    | NG                                                                                                    | t <b>∧≶∈nsin</b> G |
| Help                                                                                                    | Task Selection                                                                                                    |                    |
| Getting Started                                                                                                    | New Safety System configuration<br>Coste a new Safety System configuration                                                       |                    |
|                                                                                                    | Open a Safety System configuration from PC<br>Exit a Safety System configuration same or PC                                      |                    |
| 3                                                                                                    | Modify Safety System configuration from a scanner on the network Eff a Safety System configuration from a scanner on the network |                    |
| Click on the <b>Herry Safetry System configuration</b> to advance to the<br>Device Selector page where you can create a new configuration from an<br>offine device in the Catalogue Ist.<br>Opening a Safety System configuration allows you to load a previously<br>saved configuration from the IPC to drage it or update it to the samer | Monitor 5 Safety System Monitor a science on the relatesk                                                                        |                    |
| Calck on Mody Softer System configuration to Discover your device on the LAN and change its configuration.                                                                                                    | Read a Safety System report from a scanner on the network<br>Store a Safety System report from a scanner of the network          |                    |
| Contextual Help<br>Contextual Help is provided for each configuration step, just skik on the<br>help con in the toable at the tap. A corresponding page of calcused Help<br>decorporas goods. Two can view the decorptions by cliding on the<br>parameter name with the                                                                     | Read a Safety System report from PC<br>Steve a Safety System report from PC                                                      |                    |
| User's manual<br>For information about using DCBenthol GUD, refer to the DCBenthol User's<br>manual. You can open it from the Holp menu or from the Windows Start<br>menu under AH Programs-Datalogic>DCBentholsxxx.u(ev version)<br>>Documentation.                                                                                        |                                                                                                    |                    |
| Instruction manual     For information about using the Laser Sentinel scanner, refer to the Laser     Sentinel Instruction manual. You can open it from the Hobmenu on     from the Woldback Start menu under Datalogics Clicettaneous vs. Agree                                                                                            |                                                                                                    |                    |
| version/>Documentation                                                                                                    |                                                                                                    |                    |
| ×                                                                                                    |                                                                                                    |                    |

DLSentinel will enter Discovery mode to search for a connected device.

|                                                                                                    | DAUA                                                                                                    | E |
|----------------------------------------------------------------------------------------------------|----------------------------------------------------------------------------------------------------|---|
|                                                                                                    | Task Selection                                                                                                    |   |
| arted * See Al                                                                                                    | New Safety System configuration<br>Create a new Safety System configuration                                                       |   |
| A State                                                                                                    | Open a Safety System configuration from PC<br>Edit a Safety System configuration saved on PC                                      |   |
|                                                                                                    | Modify Safety System configuration from a scanner on the network Edit a Safety System configuration from a scanner on the network |   |
| ew Safety System configuration to advance to the<br>on page where you can create a new configuration from an<br>in the Catalogue list.<br>Jety System configuration allows you to load a previously<br>ration from the PC to change it or upload it to the scanner | Monitor Safety System<br>Monitor a scaner on the network                                                                          |   |
| eming iten.<br>y Safety System configuration to Discover your device on the<br>ge its configuration.                                                                                                    | Read a Safety System report from a scane                                                                                          |   |
| teal Help<br>by provided for each configuration step, just dok on the<br>tobbar at the top. A corresponding page of collapsed Help<br>perm. You can view the descriptions by clicking on the<br>maint the at                                                       | Read a Safety System report from PC Decomp; 64%                                                                                   |   |
| launa                                                                                                    |                                                                                                    |   |
| n about using DLSentinel GUI, refer to the DLSentinel <b>User's</b><br>can open it from the Help menu or from the Vilindows Start<br>Programs>Datalogic>DLSentinel>x.x.x(px version)<br>on.                                                                        |                                                                                                    |   |
| ion manual<br>about using the Laser Sentinel scanner, refer to the Laser<br>uction manual. You can open it them the Help meru or<br>own Start meru under basislogs-PG.Sentinel >xxx.v(or<br>mendation.                                                             |                                                                                                    |   |
|                                                                                                    |                                                                                                    |   |
|                                                                                                    |                                                                                                    |   |

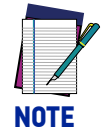

If the Laser Sentinel and the PC LAN are not aligned, it will be necessary to set the network configuration settings. See "Establishing Ethernet Communications with the Scanner" on page 8.

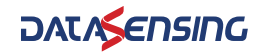

2. Click on the white right-pointing arrow on the upper right side on the main panel to download the current configuration from the device to the PC. DLSentinel is now connected to the device.

| File Scanner Options Holp |               |      |
|---------------------------|---------------|------|
| Discovery                 |               | Next |
| Working A                 | 51.3 MS-PP-8A | Ø    |

## **Configuration Settings**

The first page is the **Configuration Settings** page, which contains information about the application.

| File Scanner Options Help                  |                                        |                                                     |                            |          |
|--------------------------------------------|----------------------------------------|-----------------------------------------------------|----------------------------|----------|
| DEMO Settings<br>SLS-MS-PP-BA<br>958000012 | Configuration Progra                   | anning Monitoring                                   |                            | Rack Ned |
|                                            |                                        |                                                     | Configuration settings     |          |
|                                            | Application<br>Scenario                | EXPERT V                                            | Connector 8 PIN CONNECTION |          |
|                                            | Configuration                          | an                                                  |                            |          |
|                                            | Author                                 | User 5L9-FBUS                                       |                            |          |
|                                            | DLSentinel version<br>Safety signature | 4.0.0.573-ALPHA22<br>000000000000000000000000000000 |                            |          |
|                                            | Creation date                          | lunedi 17 luglio 2023 10:34:21                      |                            |          |
|                                            |                                        |                                                     |                            |          |
|                                            |                                        |                                                     |                            |          |
|                                            |                                        |                                                     |                            |          |
| -                                          | Scanner<br>Name                        | DEMO Settings                                       |                            |          |

Scenario to select the configuration type (depending on the application).

- **Vertical:** Same as expert but requires that Reference Points be defined in the Zone configuration (they are not optional for Vertical applications).
- **Expert:** provides the maximum configuration possibilities for the device. It contains the entire set of parameters, regardless of the device use.

It is possible to view and edit some of the parameters in the **Configuration** section, such as:

- Name: A name to identify the configuration.
- **Author**: A name to identify the author.
- **Description**: A short text description to identify the configuration.
- **DLSentinel Version**: (Read-only). The software version of DLSentinel.
- **Safety Signature**: (Read-only). This is a 16-byte unique identifier randomly generated by DLSentinel based on the time and date when the configuration is downloaded into the scanner.
- **Creation Date**: (Read-only). The date and time the configuration was created.
- Scanner: A name to identify the scanner.

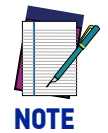

To proceed with the configuration, click on the white right-pointing arrow on the upper right side on the main panel. To go back to the previous page, click on the white left-pointing arrow.

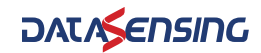

## **Output Configuration**

The Output Configuration page displays the following parameters for the SLS-Fieldbus models:

| File Scanner Options I | Help                                                    |                                 | - 8 X                             |
|------------------------|---------------------------------------------------------|---------------------------------|-----------------------------------|
| # 🖻 🕼 🖾  ?             | ·                                                       | DALA                            | sensing ,                         |
| CEMO Settings          |                                                         |                                 |                                   |
| SLS-MS-PP-BA           | Configuration Programming Monitoring                    |                                 | $\langle \langle \rangle \rangle$ |
| 35000012               |                                                         |                                 | Dack Next                         |
|                        |                                                         |                                 |                                   |
|                        |                                                         | Output configuration            |                                   |
|                        | Safety Zone 4                                           | Output signals                  |                                   |
|                        | Warning Zone 2 v                                        | Pin 1 NO FUNCTION V White (WH)  |                                   |
|                        | Clean Window DISABLED                                   | Pin 4 NO FUNCTION V Yellow (YE) |                                   |
|                        | Device Error DISABLED X                                 |                                 |                                   |
|                        | Anto Boset DISABI FD *                                  | Pin 5 NO FUNCTION 🗸 Gray (GY)   |                                   |
|                        |                                                         |                                 |                                   |
|                        | Safety Zone 1 Safety Zone 2 Safety Zone 3 Safety Zone 4 | PIR 6 NO FUNCTION (V PIRK (PR)  |                                   |
|                        | Muting Function DISABLED v                              |                                 |                                   |
|                        | Override Function DISABLED ~                            |                                 |                                   |
|                        | Override status DISABLED >>                             |                                 |                                   |
|                        | Muting Lamp DISABLED ~                                  |                                 |                                   |
|                        | Physical Configuration DISABLED v                       |                                 |                                   |
|                        |                                                         |                                 |                                   |
|                        |                                                         |                                 |                                   |
|                        |                                                         |                                 |                                   |
|                        |                                                         |                                 |                                   |
|                        |                                                         |                                 |                                   |
|                        |                                                         |                                 |                                   |
|                        |                                                         |                                 |                                   |
|                        |                                                         |                                 |                                   |
|                        |                                                         |                                 |                                   |
|                        |                                                         |                                 |                                   |
|                        |                                                         |                                 |                                   |
|                        |                                                         |                                 |                                   |
|                        |                                                         |                                 |                                   |
|                        |                                                         |                                 |                                   |
| NOT CONNECTED 8        | PIN CONNECTION EXPERT                                   |                                 |                                   |
|                        |                                                         |                                 |                                   |

#### **Output Functions**

- **Safety Zone:** to select the number of Safety Zone to be monitored within the active zone set (up to 8).
- **Warning Zone:** to select the number of Warning Zone to be monitored within the active zone set (up to 7).
- **Clean Window:** if enabled, the "Clean Window" device error/warning is output on the selected pin.
- Device Error: if enabled, any device error is output on the selected pin.
- Auto Reset: if enabled, the scanner will automatically reset after 10 seconds from the error condition and will resume normal operation. The Auto Reset function will be permanently inhibited if the device locks in INTFx more than 5 times withing 15 minutes. In this case a power cycle is necessary to reactivate the scanner.

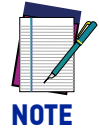

## Auto Reset can be configured in the Output Configuration page, but it is not an output function.

- **Muting Function:** if enabled, the safety laser scanner can operate under controlled conditions where an object can pass through the Safety Zone without the scanner switching to the Off-state.
- **Override Function:** if enabled, when the muting function is enabled, the safety laser scanner can enable override to force the safety function deactivation to clear the safety zone form a work cycle anomaly.
- **Override Status:** when the override function is active, the status of override is signaled. Override status is valid on output pin only for Safety Zone 1.
- **Muting Lamp:** if the Muting function is enabled for Safety Zone 1, an optional muting lamp can be connected to a scanner output signal to indicate when the scanner is functioning in Muting (dangerous area temporarily unprotected) or Override for the Safety Zone 1 only.

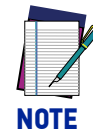

The maximum number of Safety Zone, Warning Zone and Muting shall be 8 (e.g., 3 Safety Zones, 3 Warning Zones, 2 Muting zones is an allowed configuration).

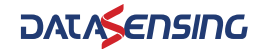

#### Safety Zone 1

Only for the Safety Zone 1, Physical Configuration can be enabled to allow the user to select output signals for Override Status and Muting Lamp when they are enabled.

#### Safety Zone 2...8

The Muting and Override function can be enabled or disabled according to the constraint of maximum 8 among Safety, Warning, Muting zones. These functions are handled by the Fieldbus protocol through the Process image.

#### **Output signals**

This parameter group assigns the signals of the output functions to the scanner pins only for the Safety Zone 1 if Physical configuration is enabled, except for Clean Window and Device Error which can be always assigned.

Each pin is also associated with color-coded cable wiring according to safety equipment regulations and standards.

The following pins are available for the Safety Laser Scanner Fieldbus:

#### • Pin 1 (White Wire), Pin4 (Yellow Wire), Pin 5 (Gray Wire), Pin 6 (Pink wire)

If an alarm is enabled, these pins can be assigned to the Clean Window or Device Error output. If the Override Function is enabled (Muting function enabled), these pins can be assigned to the Override Status. If Muting Lamp is enabled (Muting function enabled) these pins can be assigned as the Muting Lamp output. Otherwise, they must be assigned here as No Function.

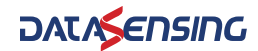

### **Zone Set Configuration**

The Zone Set Configuration page displays the following parameters for the SLS-Fieldbus models:

| # ₿ 🕼 🖾 ?     | رم<br>رو                                                                                                    | ∧t <i>r</i> ≶ensing |
|---------------|----------------------------------------------------------------------------------------------------|---------------------|
| SL S MS PP.BA | E Configuration Programming Monitoring                                                                                                    | Back Next           |
|               | Zone Set configuration                                                                                                    |                     |
| -20           | Zone Set No.         3         Image: Constraint of Constraint of Constra |                     |
|               |                                                                                                    |                     |
|               |                                                                                                    |                     |
|               |                                                                                                    |                     |
|               |                                                                                                    |                     |
|               |                                                                                                    |                     |
|               |                                                                                                    |                     |
|               |                                                                                                    |                     |
|               |                                                                                                    |                     |
|               |                                                                                                    |                     |
|               |                                                                                                    |                     |

#### Zone Set Parameters

• Zone Set No.

To select the number of Zone Sets to use for the configuration. The default value is one Zone Set (no Area Switching). By pressing the up arrow more Zone Sets can be added. Please note that you can select max. 70 Zone Sets for SLS-Fieldbus models.

• Sequence control

If more than one zone set (Zone Set No.) is selected, the Sequence control can be ENABLED or DISABLED by the user. If ENABLED, the change of zone set from x to y shall be admissible only for a sequential number of the zone set (incremental or decremental), i.e., y=x+1 or y=x-1. If the user tries to activate a different zone set from y=x+1 or y=x-1, the device goes to a safe condition and the error INPUTCF3 is shown on the display.

E.g.: if three zone sets are configured, if Sequence control is ENABLED, zone set No.3 shall be activated only if the current zone set active is the zone set No. 2. or zone set No. 4.

When the maximum number of configured Zone Set is reached, the next incremental admissible Zone Set is the first one, otherwise, if Zone Set No. is set to 0 the error INPUTCF2 is shown on the display.

E.g.: if three zone sets are configured, if Sequence control is ENABLED, after zone set No.3, the next incremental admissible zone set is the zone set No. 1.

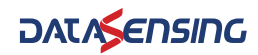

## **Input Configuration**

The **Input Configuration** page displays the following parameters for all the Safety Zones defined:

| File Scanner Options                       | Help          |                                      |                         |                 |               |               | _           |             | - 8 X     |
|--------------------------------------------|---------------|--------------------------------------|-------------------------|-----------------|---------------|---------------|-------------|-------------|-----------|
| 👫 🖻 📝 🖽                                    | ?             |                                      |                         |                 |               |               |             | DAC         | ∧≶∈nsing  |
| DEMO Settings<br>SLS M5.PP-BA<br>958000012 | *             | Configuration Programming Monitoring |                         |                 |               |               |             |             | Back Next |
|                                            |               |                                      |                         | 4 Input configu | uration       |               |             |             |           |
|                                            | $\rightarrow$ | Input functions                      |                         |                 | Input signals |               |             |             |           |
|                                            |               | Safety Zone 1 Safety Zone 2          |                         |                 | Pin 1         | NO FUNCTION   | ~           | White (WH)  |           |
|                                            |               | Restart mode                         | AUTOMATIC               |                 | Pin 3         | NO FUNCTION   | v           | Green (GN)  |           |
|                                            |               | Recovery time [msec                  | 200                     |                 | Pin 4         | NO FUNCTION   | ~           | Yellow (YE) |           |
|                                            |               | Physical Configuration               | DISABLED                |                 | Pin 5         | NO FUNCTION   | ~           | Gray (GY)   |           |
|                                            |               |                                      |                         |                 | Pin 6         | NO FUNCTION   | ~           | Pink (PK)   |           |
|                                            |               |                                      |                         |                 |               |               |             |             |           |
|                                            |               |                                      |                         |                 |               |               |             |             |           |
|                                            |               |                                      |                         |                 |               |               |             |             |           |
|                                            |               |                                      |                         |                 |               |               |             |             |           |
|                                            |               |                                      |                         |                 |               |               |             |             |           |
|                                            |               |                                      |                         |                 |               |               |             |             |           |
|                                            |               |                                      |                         |                 |               |               |             |             |           |
| CONNECTED                                  | 8 PIN CON     | NECTION EXPERT                       | SCANNER STATUS: WORKING |                 |               | SCANNER IP: 1 | 92.168.0.10 |             |           |

If the Physical Configuration is ENABLED (for Safety Zone 1), the Input Configuration page displays the following parameters:

| File Scanner                               | Options | Help     |                                               |                     |       |                      |               |             |             | - 0 X      |
|--------------------------------------------|---------|----------|-----------------------------------------------|---------------------|-------|----------------------|---------------|-------------|-------------|------------|
| # 🖻 🕼                                      | 四日      | ?        |                                               |                     |       |                      |               |             | DAT/        | r≶ensing _ |
| DEMO Settings<br>SLS-MS-PP-BA<br>950000012 |         | +        | E Configuration Programming Monitoring        |                     |       |                      |               |             |             | Back Next  |
|                                            |         |          |                                               |                     | Ing   | out configuration    |               |             |             |            |
|                                            |         |          | Input functions Safety Zone 1 Safety Zone 2   |                     |       | Input signals<br>Pin | 1 NO FUNCTION | ~           | White (WH)  |            |
|                                            |         |          | Restart mode                                  | AUTOMATIC           | ~     | Pin                  | 3 NO FUNCTION | v           | Green (GN)  |            |
|                                            |         |          | Recovery time [msec]                          | 200                 | \$    | Pin                  | 4 NO FUNCTION | <b>[v]</b>  | Yellow (YE) |            |
|                                            |         |          | Muting type Max Muting activation delay [sec] | 4                   | 0     | Pin                  | 5 NO FUNCTION | ~           | Gray (GY)   |            |
|                                            |         |          | Timeout [min] - (0 for no timeout)            | 10                  | 0     | Pin                  | 6 NO FUNCTION | ~           | Pink (PK)   |            |
|                                            |         |          | Override mode                                 | SINGLE LINE PATTERN | ~     |                      |               |             |             |            |
|                                            |         |          | Physical Configuration                        | ENABLED             | ~     |                      |               |             |             |            |
|                                            |         |          |                                               |                     |       |                      |               |             |             |            |
|                                            |         |          |                                               |                     |       |                      |               |             |             |            |
|                                            |         |          |                                               |                     |       |                      |               |             |             |            |
|                                            |         |          |                                               |                     |       |                      |               |             |             |            |
| CONNECTED                                  |         | 8 PIN CO | ONNECTION EXPERT                              | SCANNER STATUS: WO  | RKING |                      | SCANNER IP: 1 | 92.168.0.10 |             |            |

#### Input Functions

Restart Mode: for each Safety Zone it's possible to select the restart mode.
 -Automatic: the Laser Sentinel automatically returns the SafetyStatusZone bit of the process image to 0 after all detected objects are removed from the Safety Zone and the configured Recovery Time elapses.

-Manual: the Laser Sentinel returns the related SafetyStatusZone bit of the process image to 1 after all detected objects are removed from the Safety Zone and the related RestartSafetyZone bit is set to 0 after a transition 0-1-0. (see Instruction Manual for details) by the controller. When the objects are removed, the InterlockReqZone bit is set to 1 in the Process Image (by the SLS) to inform the controller that Restart is possible. Only for the SafetyZone1, if Physical Configuration is enabled, a manual Restart switch (push-button) can be used on the selected pin and shall be pressed for at least 500 msec. If the Restart switch is pressed while an object is still inside the Safety Zone, the Laser Sentinel switches to a failure lockout state and must be Reset.

• **Recovery Time**: this parameter is only significant for Automatic Restart Mode. The recovery time is the time between the object removal from the Safety Zone and

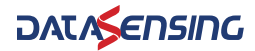

the SafetyStatusZone bit achieving the value 1. The minimum Recovery Time is 200 msec. This can be increased to 60000 msec in 1 msec increments.

Only for the Safety Zone 1, if Physical Configuration is enabled:

Muting Type: the Muting function can be used in two different configurations:

 -Unidirectional: this is when objects can pass through the Safety Zone from only one direction. It requires two Muting sensors be connected to the Laser Sentinel inputs.

-Bidirectional: this is when objects can pass through the Safety Zone from both directions. It requires four Muting sensors be connected to the Laser Sentinel inputs.

- **M coeff**.: for Unidirectional Muting, the M coefficient is the delay multiplier that causes the Muting function to end. This is the multiplier of the activation delay between the two sensors. It can be set from 2 to 16.
- Max Muting Activation Delay: this is the maximum delay between the Muting sensors activation that will still allow the Muting function to be enabled. If the second Muting sensor is activated after this max. delay, the Laser Sentinel will not enter Muting.
- **Timeout**: this defines the maximum duration for the Muting function regardless of the Muting sensors state. The values range from 10 to 1080 minutes. If set to 0, the Muting function is indefinite. This means that Muting will continue as long as the Muting conditions exist.

Attention: User is warned that the latter setting is not compliant with IEC 61496-1.

- **Override**: when the Muting function is enabled, enabling the Override input allows forcing the safety function deactivation to clear the safety zone from a work cycle anomaly.
- **Override Mode**: the available override modes are single line pattern, edge, and trigger. See the Laser Sentinel Instruction Manual for details.

#### Input Signals

This parameter group assigns the signals of the input functions to the scanner pins. Each pin is also associated with color-coded cable wiring, according to safety equipment regulations and standards.

The following pins are available

- Pin 1 (White Wire), Pin4 (Yellow wire), Pin5 (Gray wire), Pin6 (Pink wire) If these pins have been assigned as Alarm, Override Status or Muting Lamp output, they are not available. If they haven't been assigned yet, they can be assigned to one of the Muting input signals, the Muting Override input signal or as a manual Restart or Reset input. If these inputs are not used, select No Function.
- Pin 3 (Green Wire)

This pin is only input, it can be assigned to one of the Muting input signals, the Muting Override input signal or as a manual Restart or Reset input.

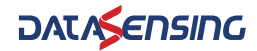

## **Detection Configuration**

The Detection Configuration page displays the following parameters:

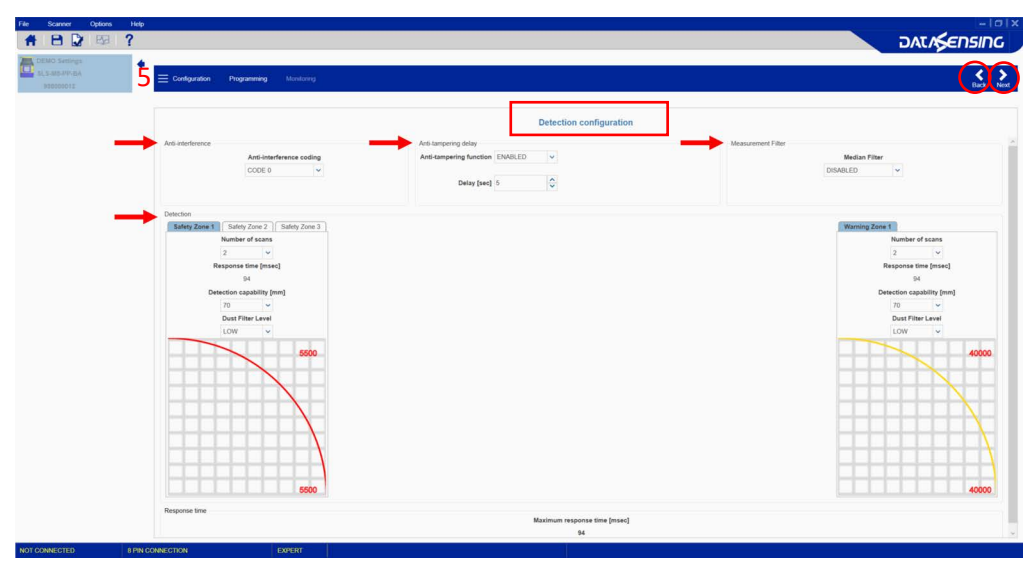

#### **Detection Parameters**

- Anti-interference coding: This parameter changes the scan cycle time (default = 42ms for maximum of 4 Safety + Warning zones). This helps avoid interference among scanners working in the same environment.
- Number of Scans: Select the number of scans required to validate detection. This parameter has a direct impact on the **Response Time**, which is the time from when an object is detected in the Safety Zone to when the StatusSafetyZone bit of the Process Image is set to 0. The Response Time ranges from 94 to 2065 ms according to configuration. Check the chapter "Response Time and Scan Cycle Settings" of the Instruction Manual for further details.
- **Detection Capability:** The ability to detect an object of given dimensions within the detection zone. Objects greater than or equal to the selected value can be detected both for the Safety and Warning Zones.
- Anti-Tampering Delay: choose whether to enable the function and the delay time for its activation.
- **Measurement Filter:** a median filter on the measurement can be enabled or disable to have smoothed corners of the object detected.
- **Dust Filter Level** must be set according to different conditions specific to the application. In general, it is the sensibility to various levels of airborne particles that impact the response of the Laser Sentinel detection.

-High Dust Filter Level is used in dirty environments to filter (ignore) detection of airborne particles from being confused with objects to detect. The Laser Sentinel is less sensitive to dust and therefore avoids shutting down the machinery unnecessarily.

#### -Mid

**-Low** Dust Filter Level is used in cleaner environments where airborne particles have little effect on object detection.

Dust Filter Level should be set to the lowest value that still allows the machinery to work without detections due to dust.

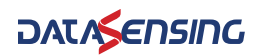

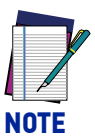

In addition to the level of airborne particles in the Laser Sentinel environment, some special lighting conditions also affect the detection sensibility. These conditions are:

- high reflective backgrounds within 3 meters of the Safety Zone boundary,
- the presence of bright light within +/- 5 ° of the detection plane.

The additional distance must be included in the Minimum Safety Distance calculations for these cases.

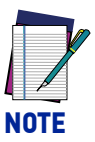

Disabling the Anti-Tamper function or selecting a delay time longer than 5 s is an exception to the product standard that must be evaluated by personnel experienced in the functional safety of the application in order to verify the risks and take appropriate countermeasures.

## **Profinet/Profisafe Configuration**

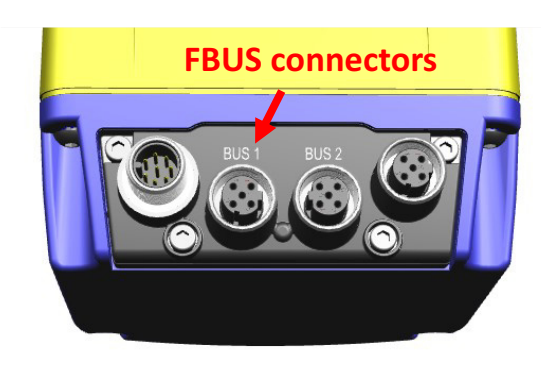

Figure 2 - Fieldbus connector

PROFINET/PROFIsafe configuration page shows the following parameters:

| 958000013 | Configuration Programming                                                                     | Monitoring                                        |                             |                                      | Back                                              |
|-----------|-----------------------------------------------------------------------------------------------|---------------------------------------------------|-----------------------------|--------------------------------------|---------------------------------------------------|
|           | Profinet Network Settings<br>F-destination address                                            |                                                   | Profinet/Profisafe configur | ration                               |                                                   |
|           | F-I/O Data 12 byte<br>Profinet Settings and Alarms to PLC<br>Profinet Settings Manufacturer A | s (Input/Output) 🗸                                |                             |                                      |                                                   |
|           | Current Settings                                                                              |                                                   |                             | Device Settings                      |                                                   |
|           | Profinet Name                                                                                 | sisfbus                                           | Read from device            | Profinet Name                        | stafbus                                           |
|           | Profinet Identification & Maintenant                                                          | e<br>Frankriger                                   |                             | Profinet identification & Maintenand | e<br>Geografiet ann                               |
|           | Function Tag                                                                                  | Stop robot arm Plant 1                            |                             | Location Tag                         | Plant 1                                           |
|           | Installation Date<br>Descriptor                                                               | 2024-05-22 00:00<br>Safety Laser Scanner Fieldbus | Send to device              | Installation Date<br>Descriptor      | 2024-05-22 00:00<br>Safety Laser Scanner Fieldbus |
|           |                                                                                               |                                                   |                             | Scanner Info<br>Vendor ID            | 0x305                                             |
|           |                                                                                               |                                                   |                             | Part Number<br>Secial Number         | 958000013<br>(24P00021                            |
|           |                                                                                               |                                                   |                             | Software Revision                    | 4.0.0<br>331d06b5                                 |
|           |                                                                                               |                                                   |                             |                                      |                                                   |

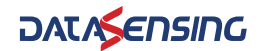

#### **Profinet Network Settings:**

- **F-destination address**: unique address for the SLS within the Fieldbus network.
- **F-I/O Data:** define the I/O cyclic data to be exchanged between the SLS and the controller (7 or 12 byte Input/Output). It is possible to select only output data (7 or 12 byte Output, from SLS to the controller). In this condition, any input cyclic data from the Controller is neglected and only one Zone Set is configurable.

#### Profinet/Profisafe Settings and Alarms to PLC

Profinet Settings: define the settings of the SLS within the PROFINET network.
 -Profinet Name: Allows you to assign a PROFINET name that is unique in the network. The name may not be in use already for another device in the PROFINET network. It can only contain lowercase letters, numerals, and periods and hyphens. The DLsentinel stores the PROFINET name retentively in the device.

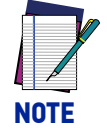

The PROFINET name, F-Destination address and F-I/O data changes are valid only after a power cycle of the device.

-Function Tag, Location Tag, Installation Date, Descriptor: Identification&Maintenance parameter for the identification and maintenance function within the PROFINET network.

These parameters are not sent to device with the DLSentinel configuration but they can be read or sent directly from/to device through the related buttons. If the values in the DLSentinel and the values in the device differ, you can read (Read from device) the values out from the SLS and adopt them in the DLSentinel. Alternatively, you can transmit (Send to device) values from the DLSentinel directly to the device.

- Scanner Info: the F\_iPar\_CRC stored in the device can be read. If a process image with check of F\_iPar\_CRC is used, the F\_iPar\_CRC value must be provided in the software configuration of the controller (e.g. PLC).
- Manufacturer Alarms: define which manufacturer specific Alarms shall be transmitted to the PLC within the process image (see Instruction Manual for details about the classification of alarms). If the respective check mark is set, the alarm, if present, is transmitted to the controller. Otherwise, if the respective mark is not set, the alarm, if present, is not transmitted to the controller, but the error is

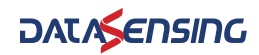

shown on the display and the device goes in an error state accordingly to the alarm occurred.

| File  | Scanner                                  | Options | Help      |                                                                           |                             |                                  | - 8 X                    |
|-------|------------------------------------------|---------|-----------|---------------------------------------------------------------------------|-----------------------------|----------------------------------|--------------------------|
| #     | 8                                        | E2      | ?         |                                                                           |                             |                                  | DATASENSING              |
| 6     | EMO Settings<br>LS-M5-PP-BA<br>958000012 |         | *1        | E Configuration Programming M                                             | Aonitoring                  |                                  | Back Next                |
|       |                                          |         |           |                                                                           |                             | Profinet/Profisafe configuration |                          |
|       |                                          |         |           | Profinet Network Settings                                                 |                             |                                  |                          |
|       |                                          |         |           | F-destination address 1                                                   |                             |                                  |                          |
|       |                                          |         |           | F-I/O Data 12 bytes (Input                                                | put/Output)                 |                                  |                          |
|       |                                          |         |           | Profinet Settings and Alarms to PLC Profinet Settings Manufacturer Alarms |                             |                                  |                          |
|       |                                          |         |           | System Error Configuration Error                                          |                             |                                  |                          |
|       |                                          |         |           | Maintenance demanded                                                      |                             |                                  |                          |
|       |                                          |         |           |                                                                           |                             |                                  |                          |
|       |                                          |         |           |                                                                           |                             |                                  |                          |
|       |                                          |         |           |                                                                           |                             |                                  |                          |
|       |                                          |         |           |                                                                           |                             |                                  |                          |
|       |                                          |         |           |                                                                           |                             |                                  |                          |
|       |                                          | 1       |           | terestere filesee                                                         |                             |                                  |                          |
| CONNE | CIED                                     |         | 8 PIN CON | INEGTION EXPE                                                             | PERT SCANNER STATUS: WORKIN |                                  | SCANNER IP: 192.168.0.10 |

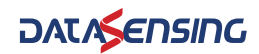

## **Zones Configuration**

In the **Zones Configuration**, tools are provided to draw the Safety and Warning Zones as well as Reference Points. It is possible to select different shapes and different functions to manage the areas on the graph.

The panel on the left side allows selecting the areas to handle on the graph (Safety, Warning, or Reference Points) and managing them individually. See the paragraph on Selecting and Visualizing Areas on the Graph.

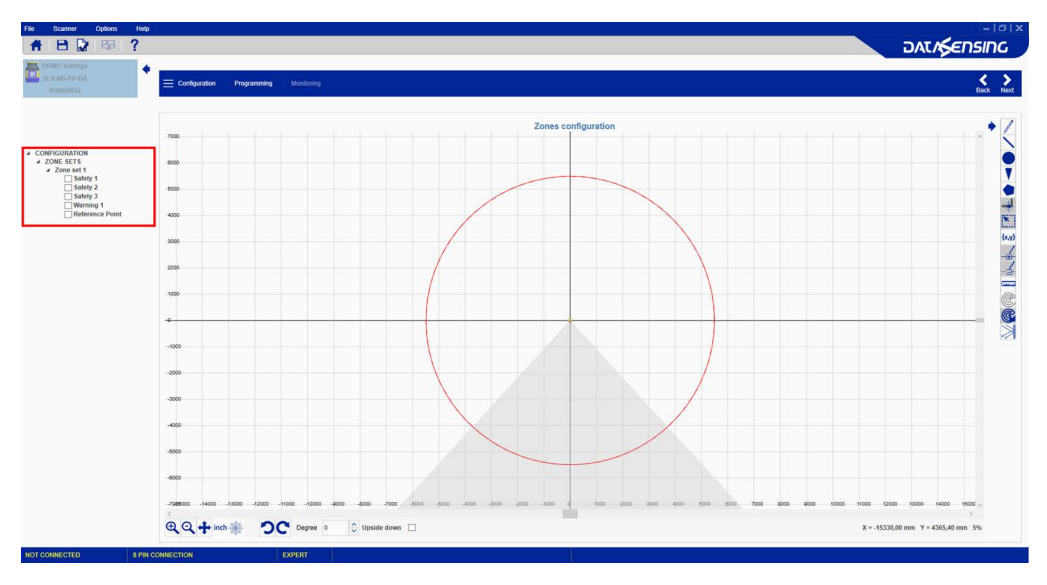

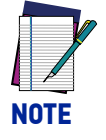

This is the last step in defining the configuration. To complete configuration (load it onto the scanner, test it and Accept it), see Chapter 3, Programming and Monitoring Functions.

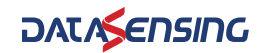
#### DESCRIPTION

Click this button to free-hand draw an area by holding pressed the left button of the mouse and dragging it across the graph. Once finished, release the left button.

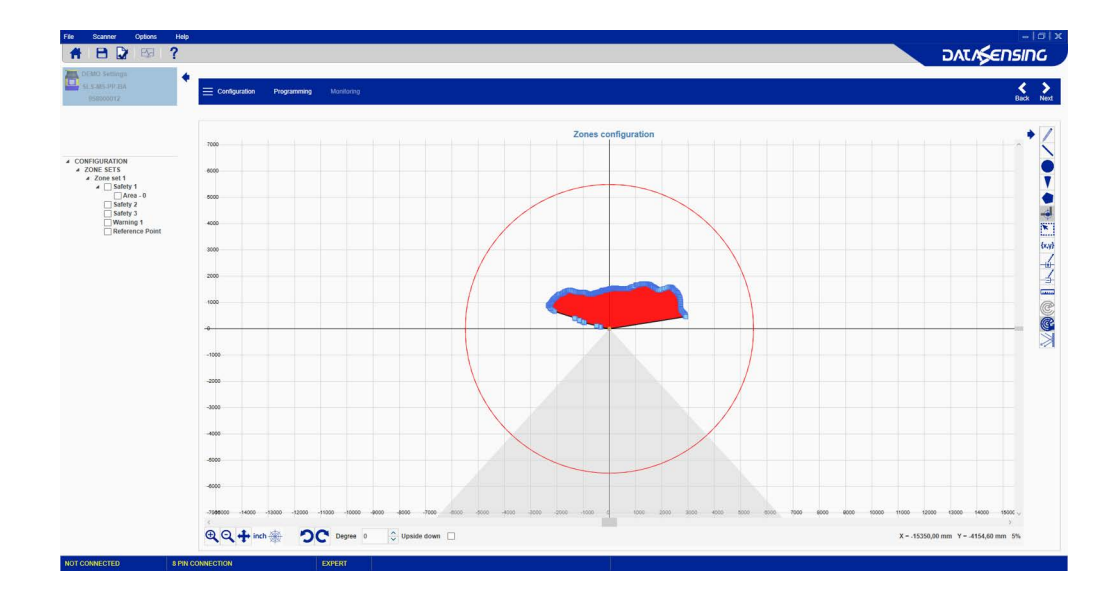

| ICON | DESCRIPTION                                                                                                    |
|------|----------------------------------------------------------------------------------------------------|
| 1    | Click this button to draw a straight-edged area by holding pressed the left but-<br>ton of the mouse and dragging it across the graph. Once finished, release the<br>left button. |

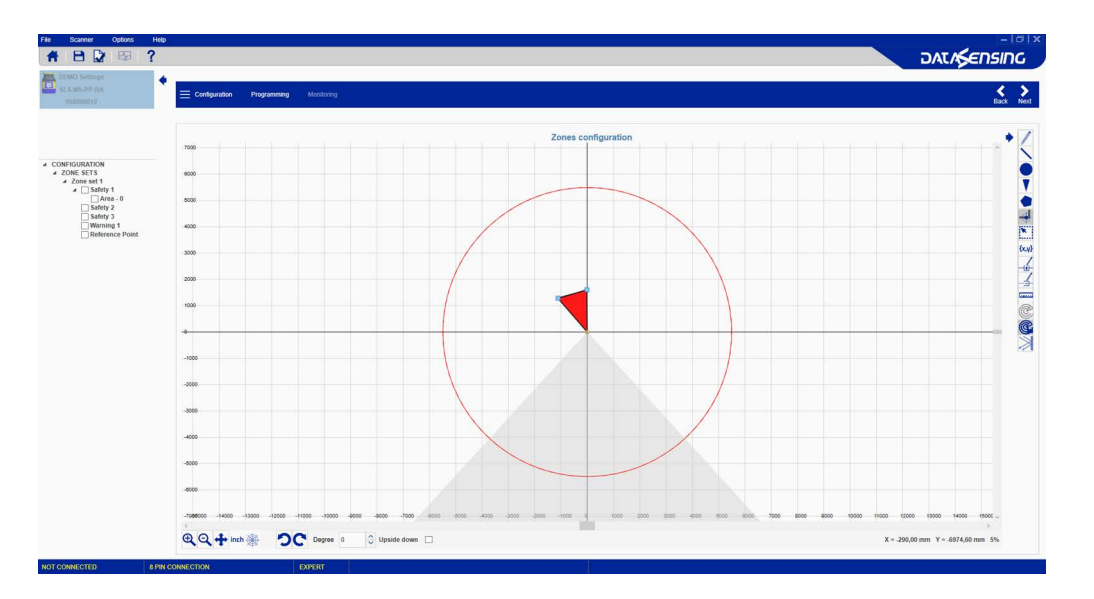

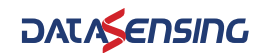

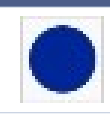

DESCRIPTION

Click this button to draw a circle shaped area with its center at the scanner by holding pressed the left button of the mouse and dragging it across the graph. Once finished, release the left button.

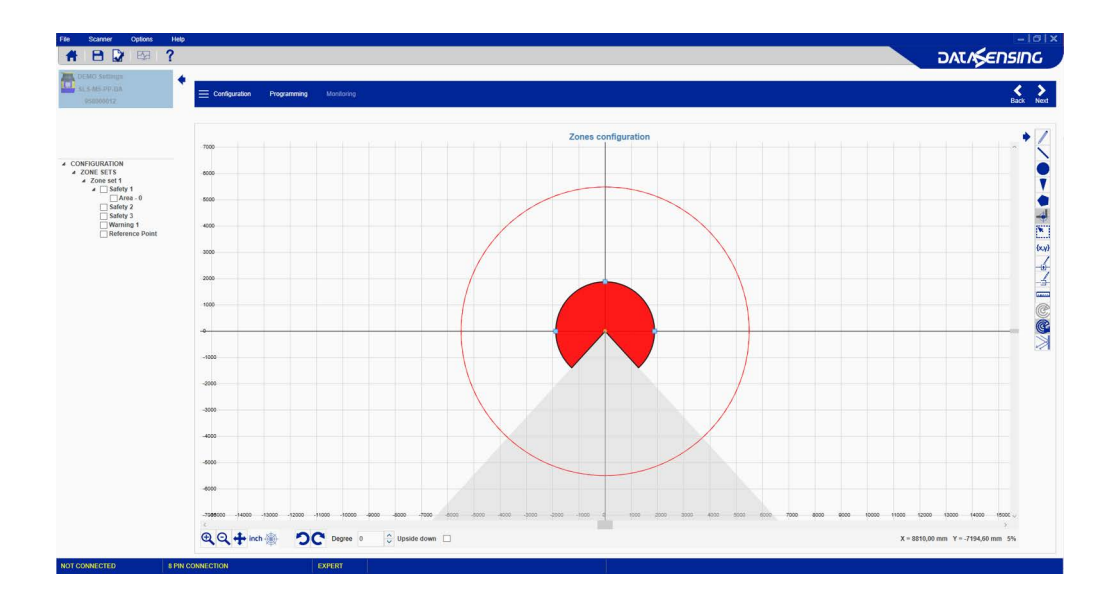

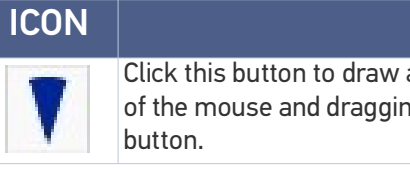

#### DESCRIPTION

Click this button to draw an arc shaped area by holding pressed the left button of the mouse and dragging it across the graph. Once finished, release the left button.

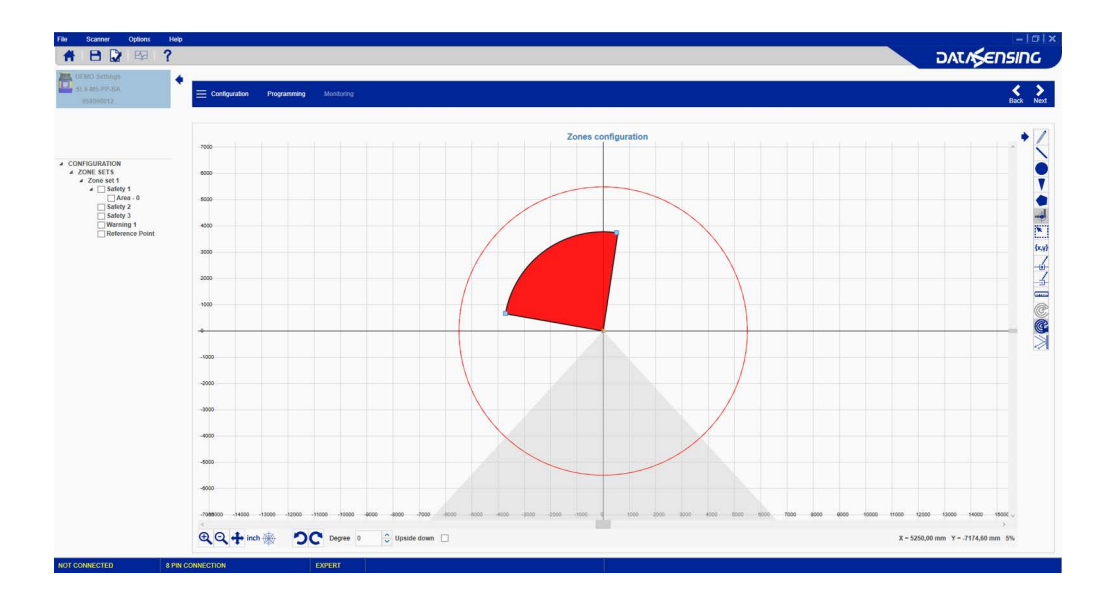

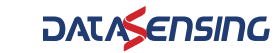

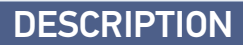

Click this button to draw a polygon shaped area. Left-click and release the mouse button on a point in the graph and drag the mouse to draw the area. Left-click again to start the next edge of the polygon area. Once finished, double-click the left button.

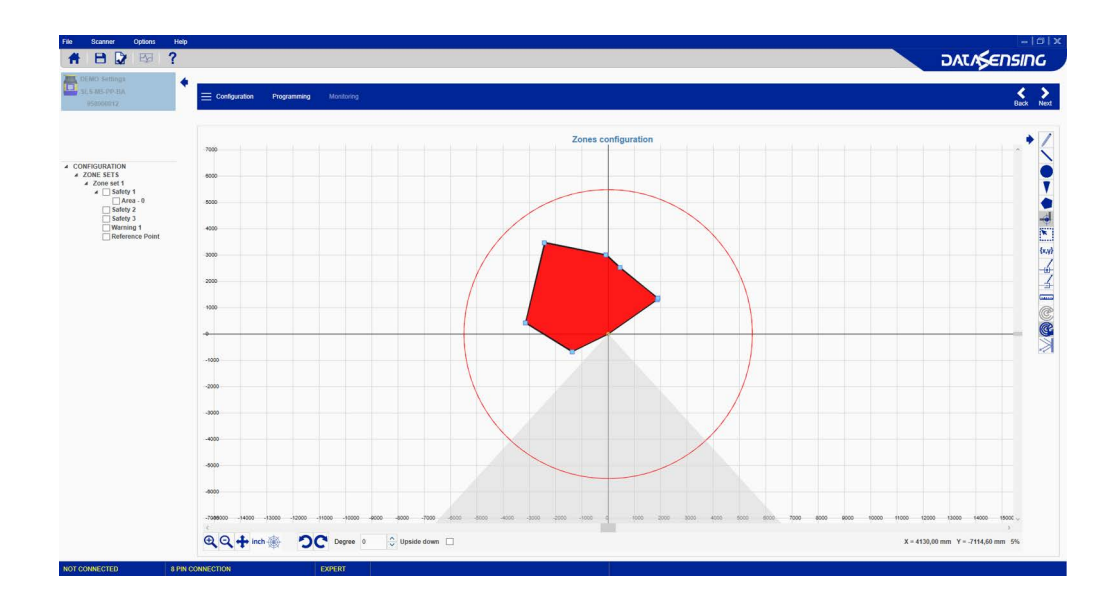

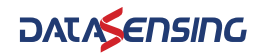

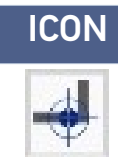

### DESCRIPTION

Click this button to draw Reference Points.

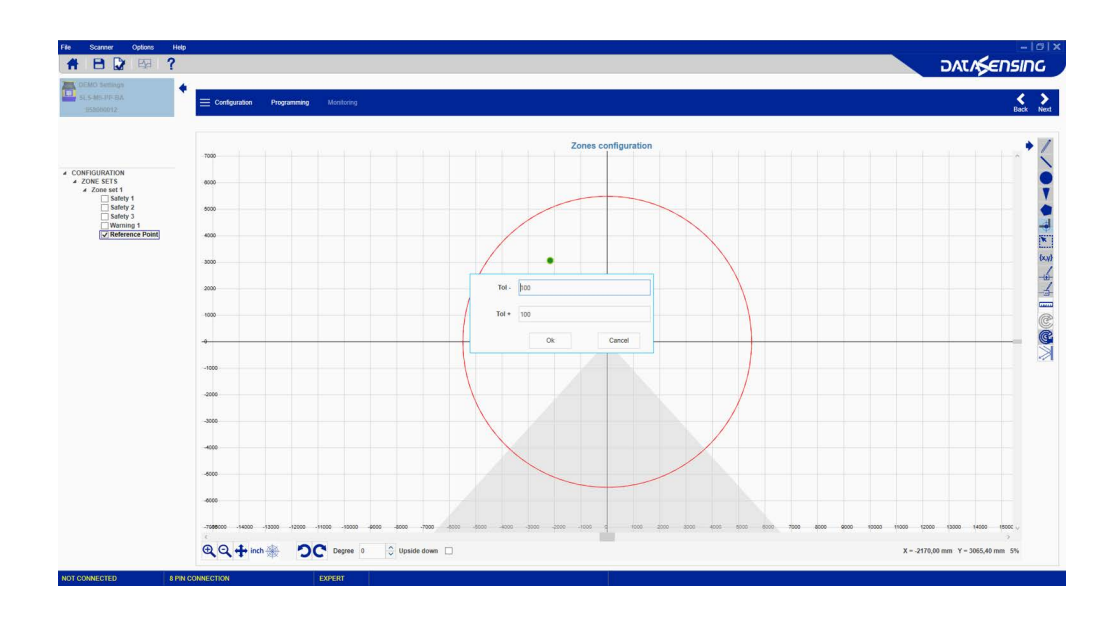

To activate this function, select the REFERENCE POINT area on the left pane.

Specify the distance tolerance of the reference point from the scanner along the ray ("+" means farther from the scanner, "-" means closer to the scanner).

There must be a minimum of 3 and a maximum of 15 Reference Points. Reference points monitoring is a safety function used to monitor any change in position of the scanner, a protective structure or a moving structure located at the specified reference point. These structures either allow or prevent access to the dangerous area and are therefore outside the monitored Safety Zone. When the device detects a change in position at the Reference Points exceeding the specified tolerance, the safety function is activated. This function is required for Vertical applications. See the Laser Sentinel manual for more details.

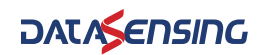

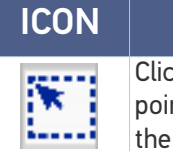

#### DESCRIPTION

Click this button to create a selection and resize a group of selected points. The points included in the selection will turn red. Drag and drop one of them to edit the whole group.

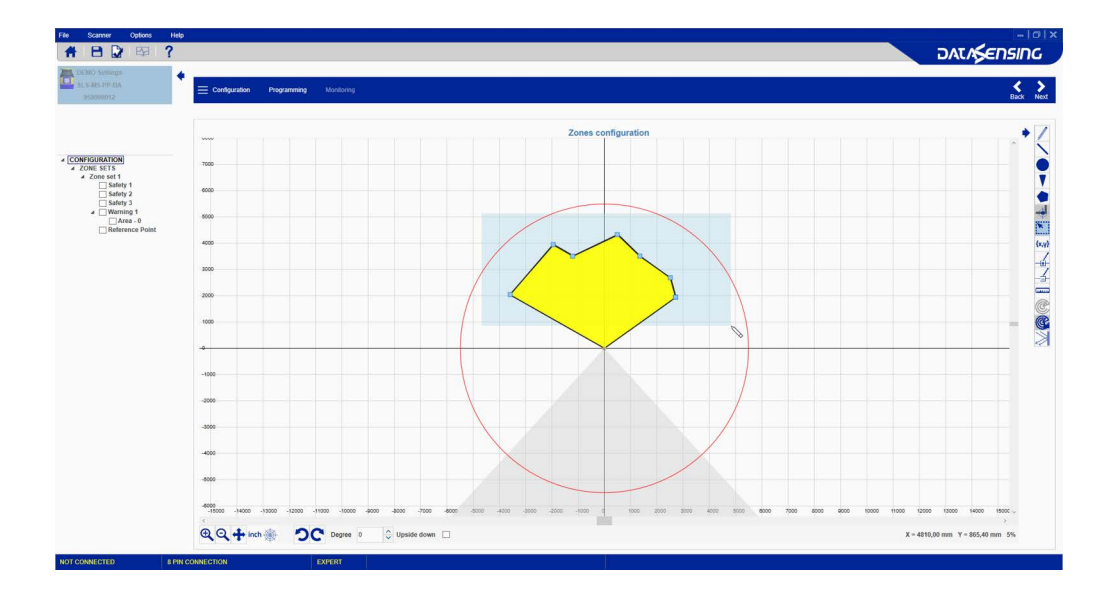

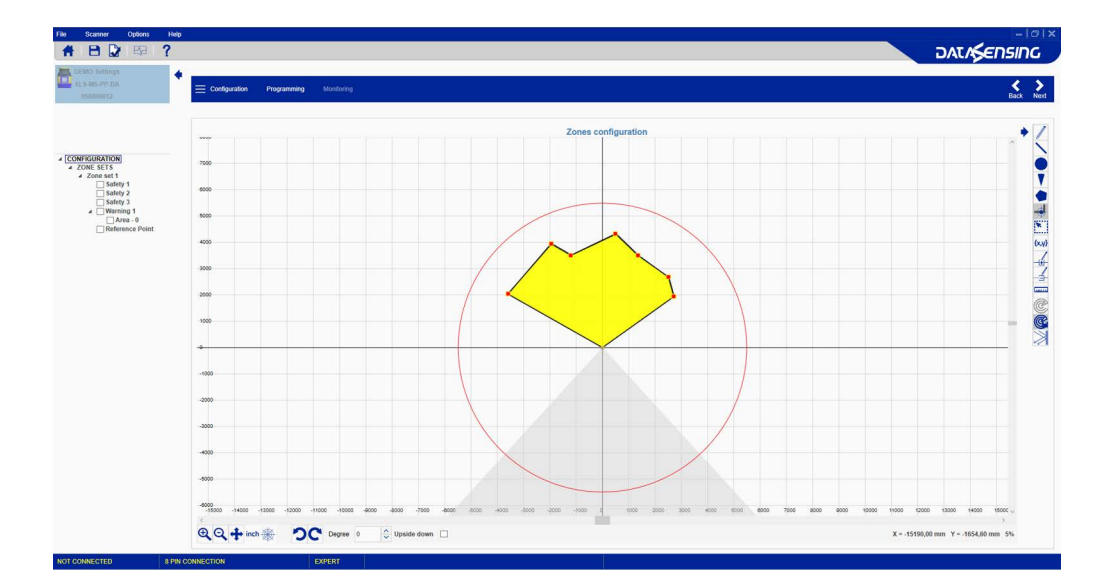

ICON {x,y} DESCRIPTION

Click this button to draw an area by selecting the type of shape (circle, arc or polygon) and directly inserting the measurements and coordinates.

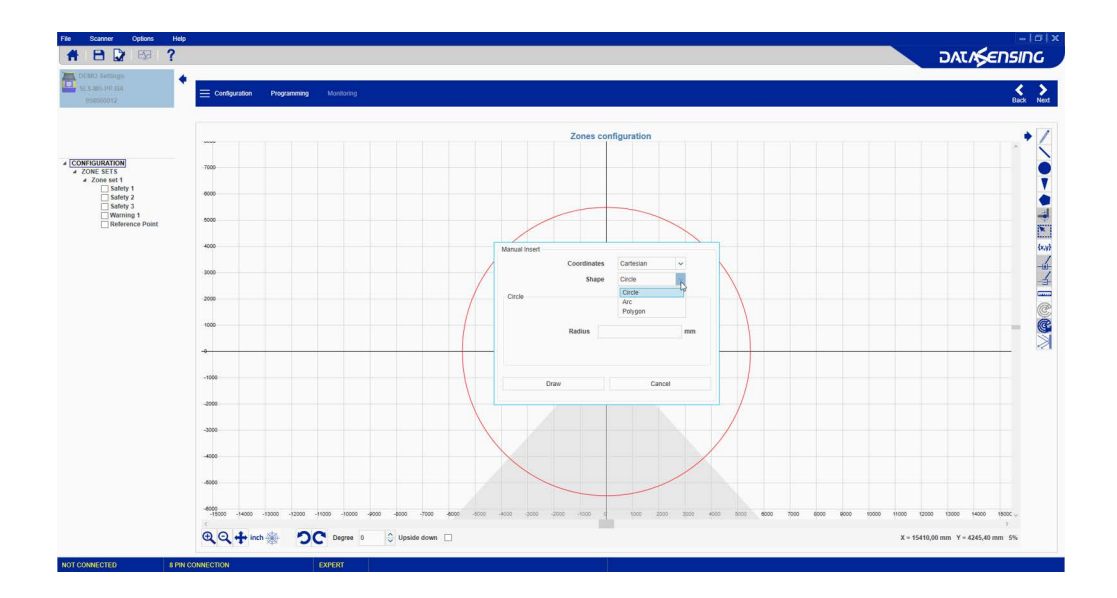

#### **Acting on Drawn Objects**

Once the area has been drawn, it is possible to access an edit menu by right-clicking on the selected area. This menu allows:

- copying a drawn object between Warning and Safety of the same Zone
- moving a drawn object between Warning and Safety
- of the same Zone
- saving a drawn object
- deleting a drawn object

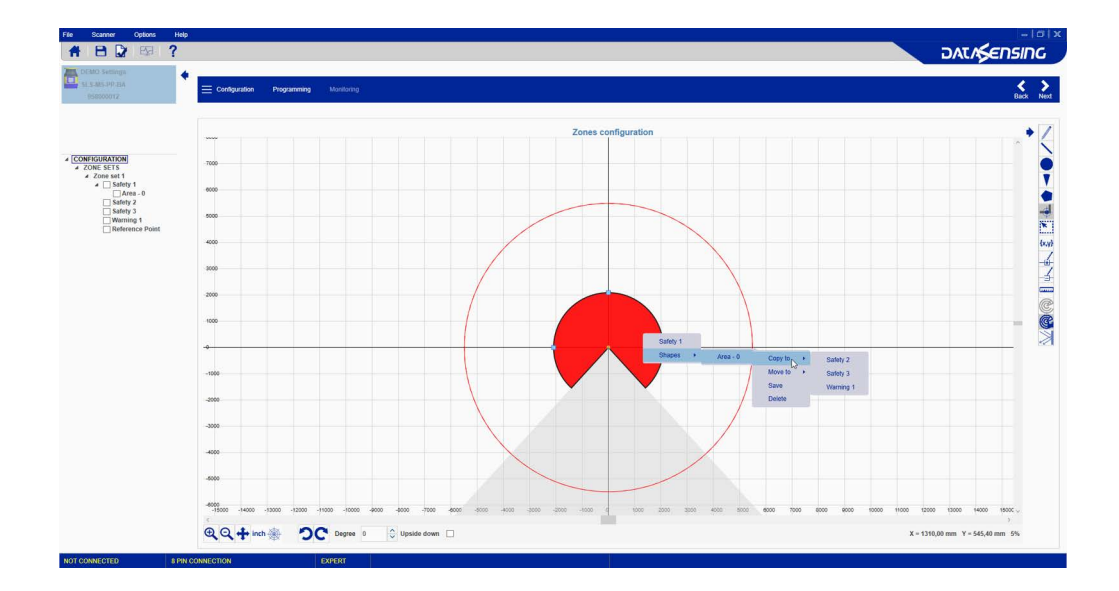

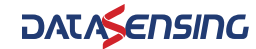

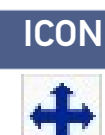

### DESCRIPTION

Click this button to move (drag) the graph in any direction. Once finished, reclick on the button.

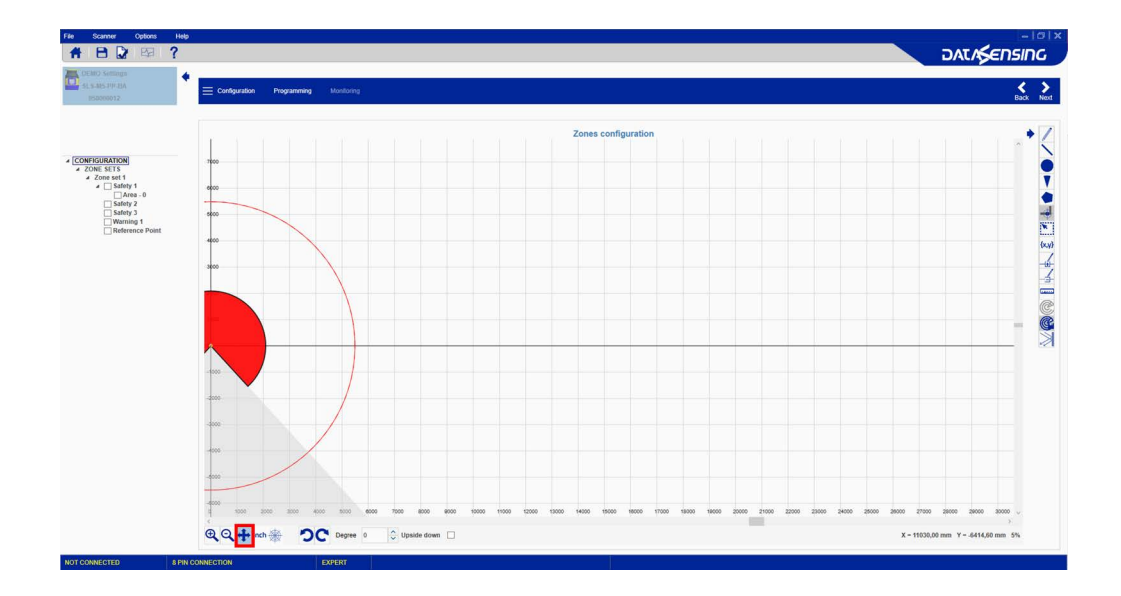

| ICON | DESCRIPTION                                                                               |
|------|-------------------------------------------------------------------------------------------|
| inch | Click this button to toggle the graph unit of measurement between inches and millimeters. |

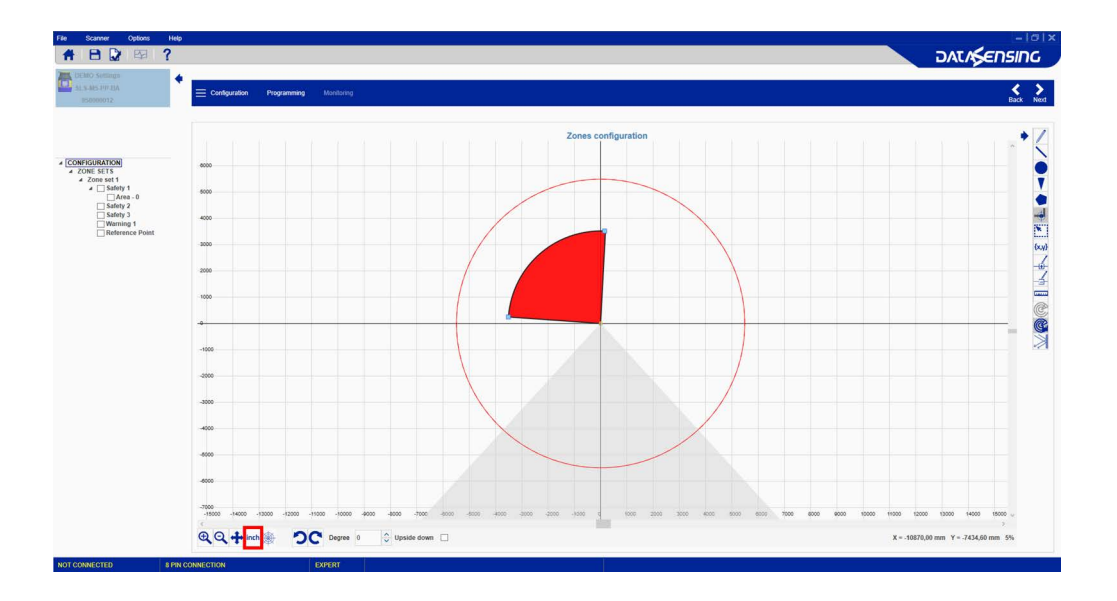

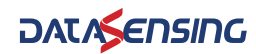

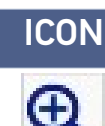

### DESCRIPTION

Click this button to zoom in on the graph. Clicking multiple times continues to zoom in.

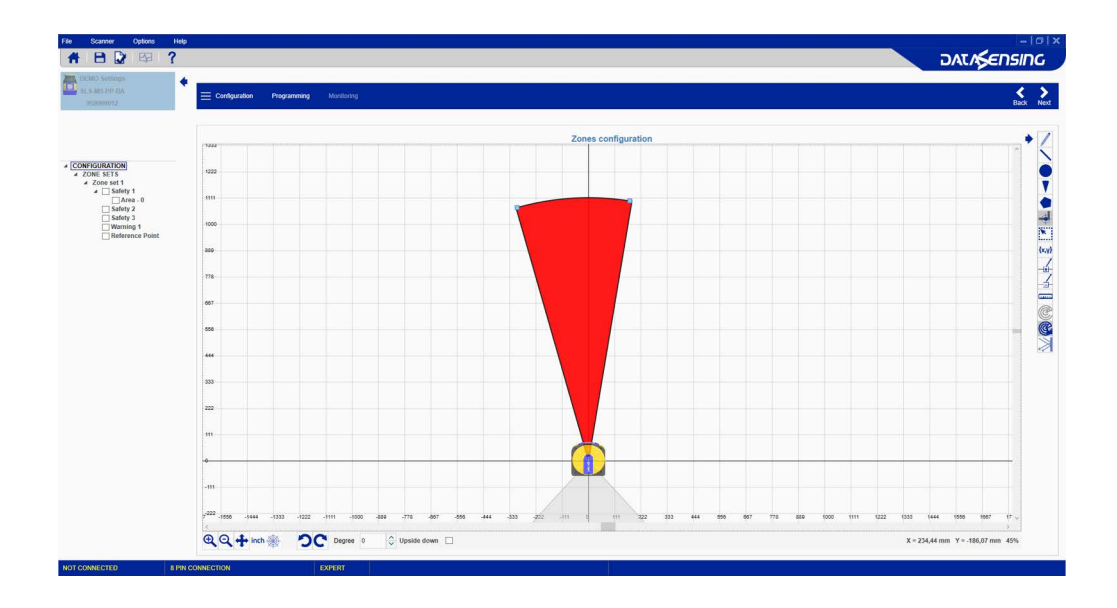

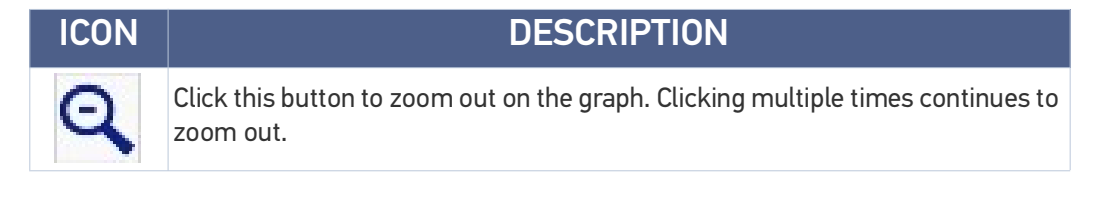

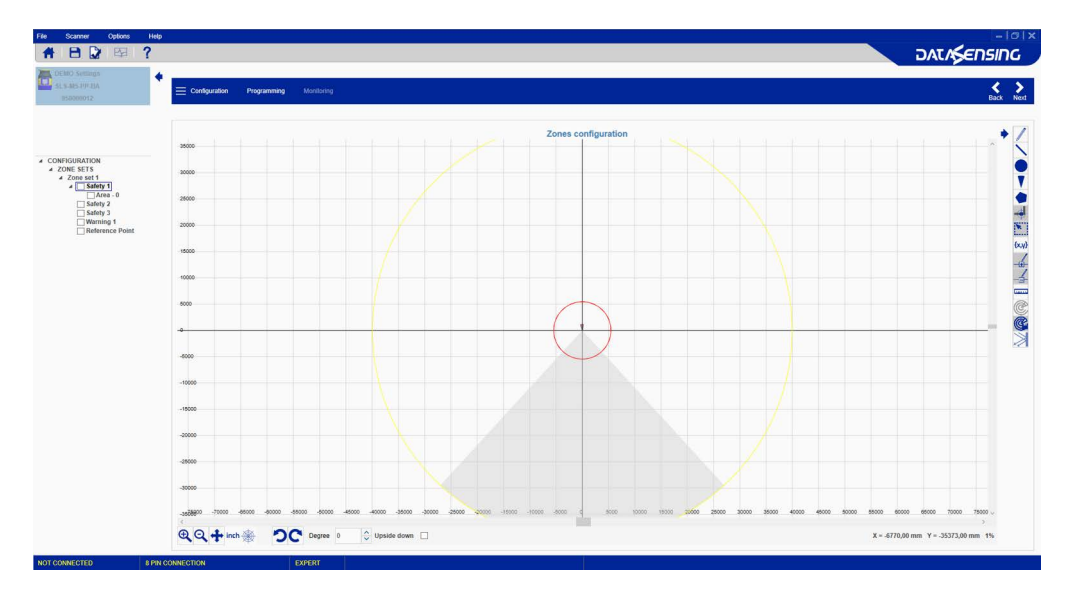

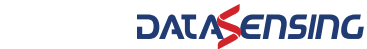

#### DESCRIPTION

Click this button to toggle the graph coordinates between Cartesian and Polar.

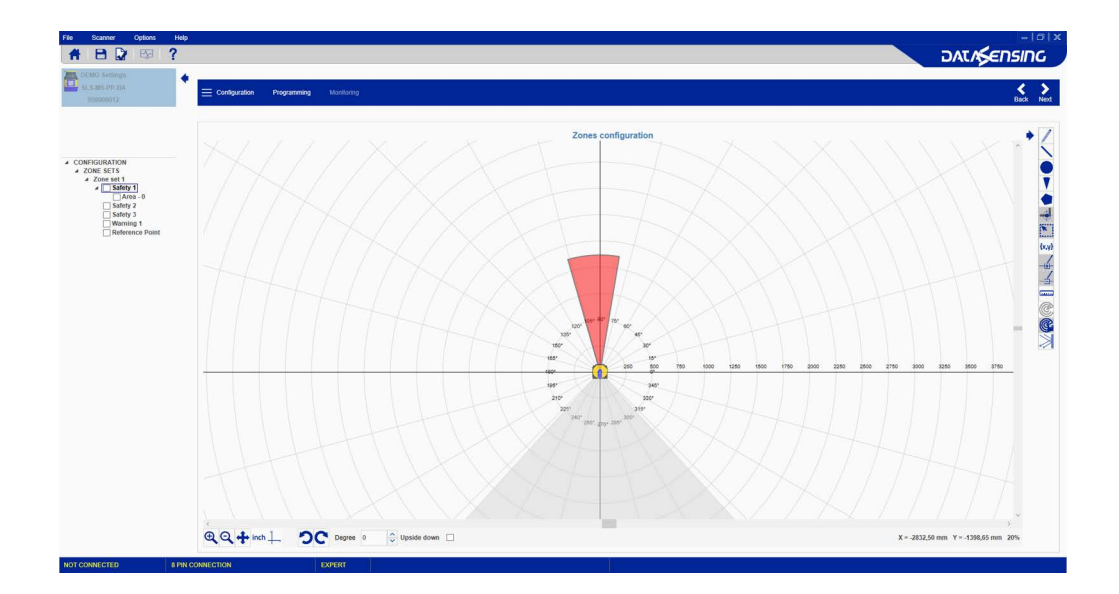

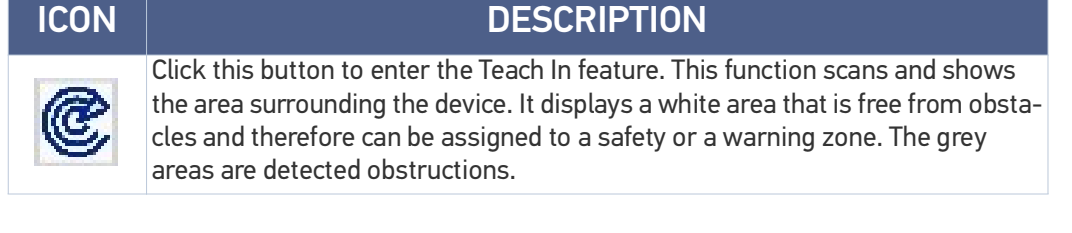

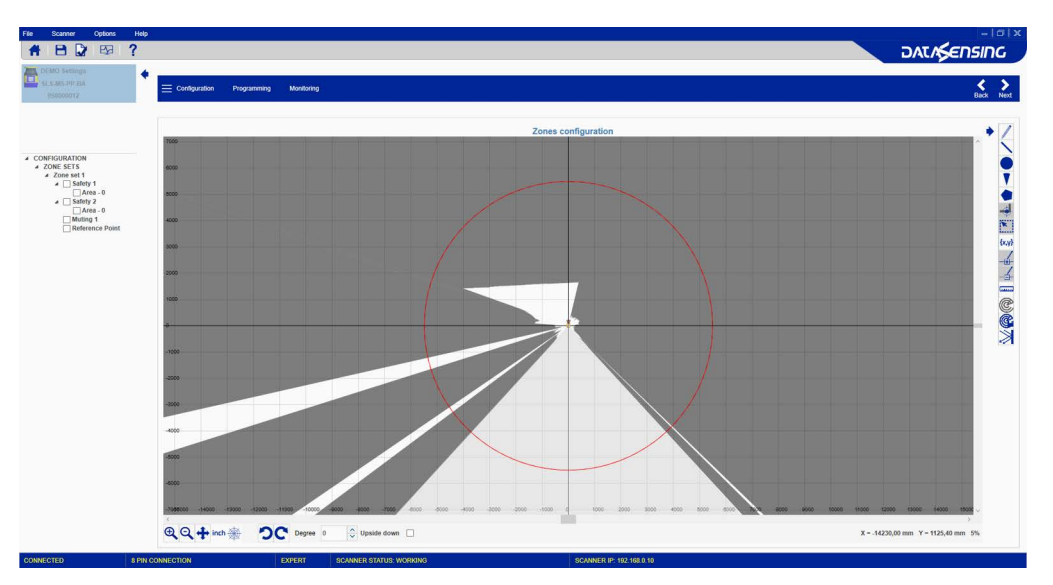

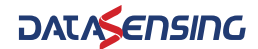

#### DESCRIPTION

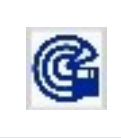

This function is the Teach In Area Assignment, to assign a zone type to the detected white area. After choosing Teach In, select the checkbox of either the safety zone or warning zone in the left pane and then click this button to assign it.

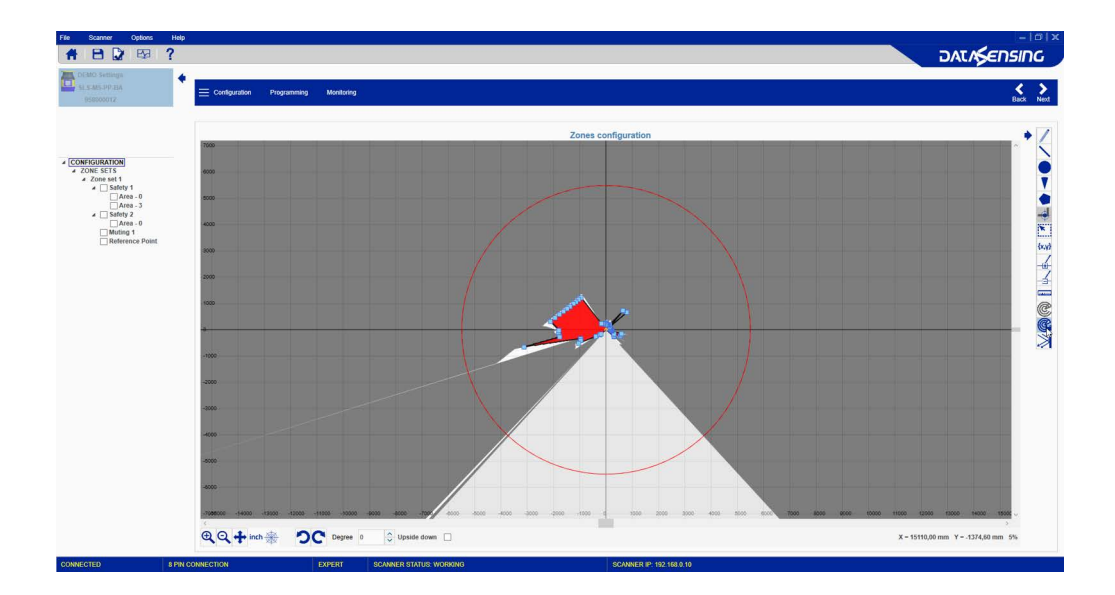

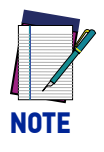

Teach In and Draw Teach in Zone are only available if the device is online.

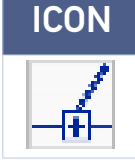

#### DESCRIPTION

Click this button to add a new point to a shape. The new point must be inserted along the shape perimeter.

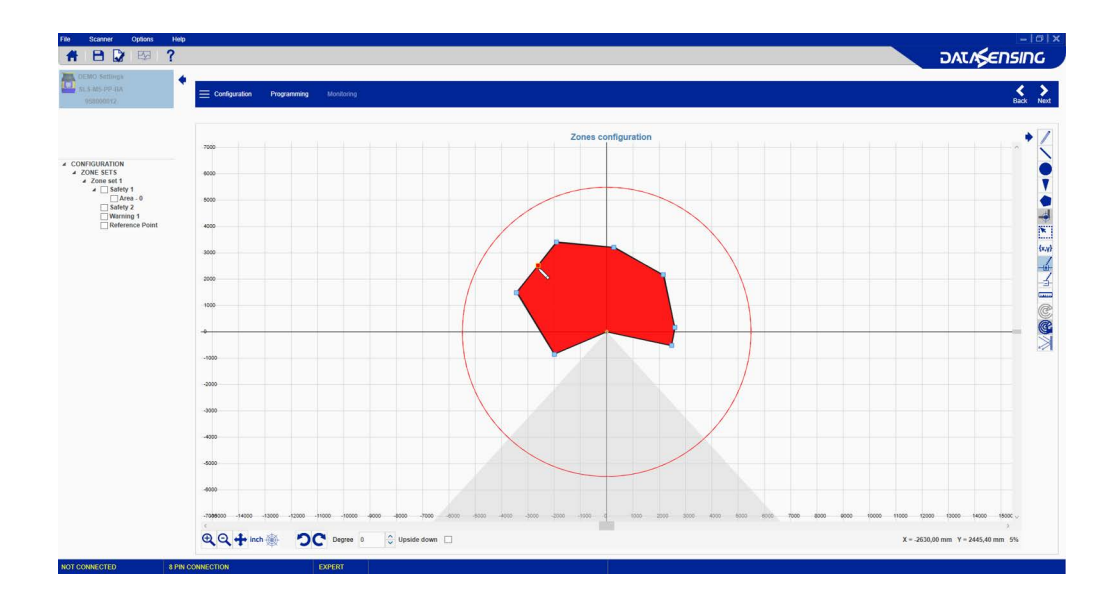

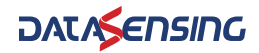

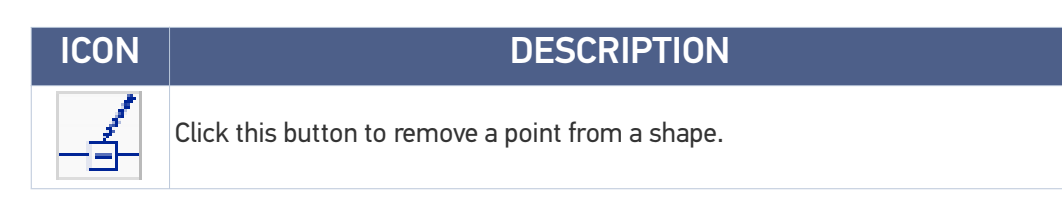

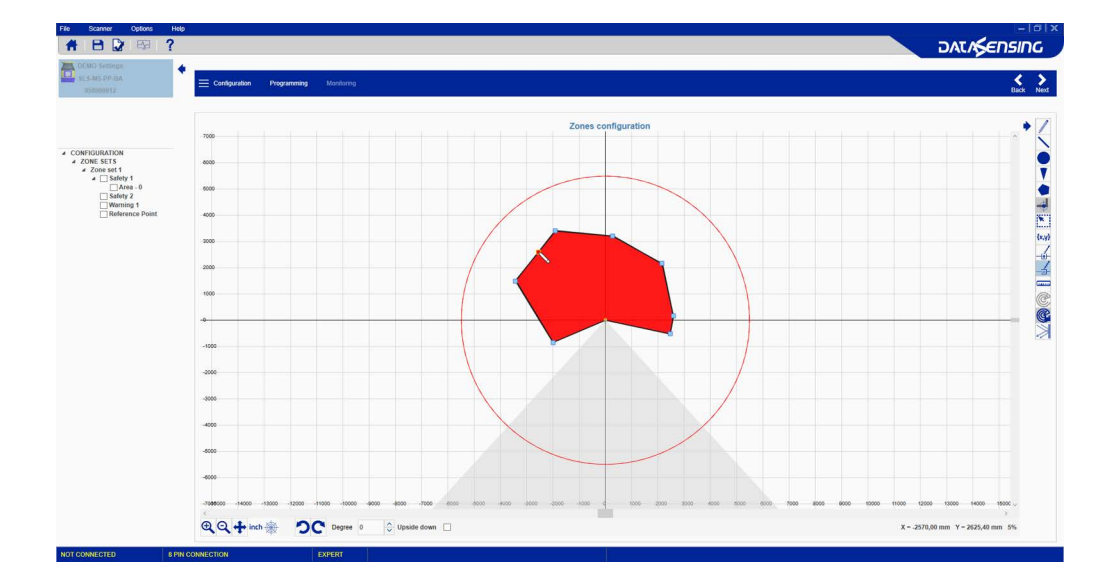

| ICON | DESCRIPTION                                                                |
|------|----------------------------------------------------------------------------|
|      | Click on a point on the graph and drag the cursor to measure the distance. |

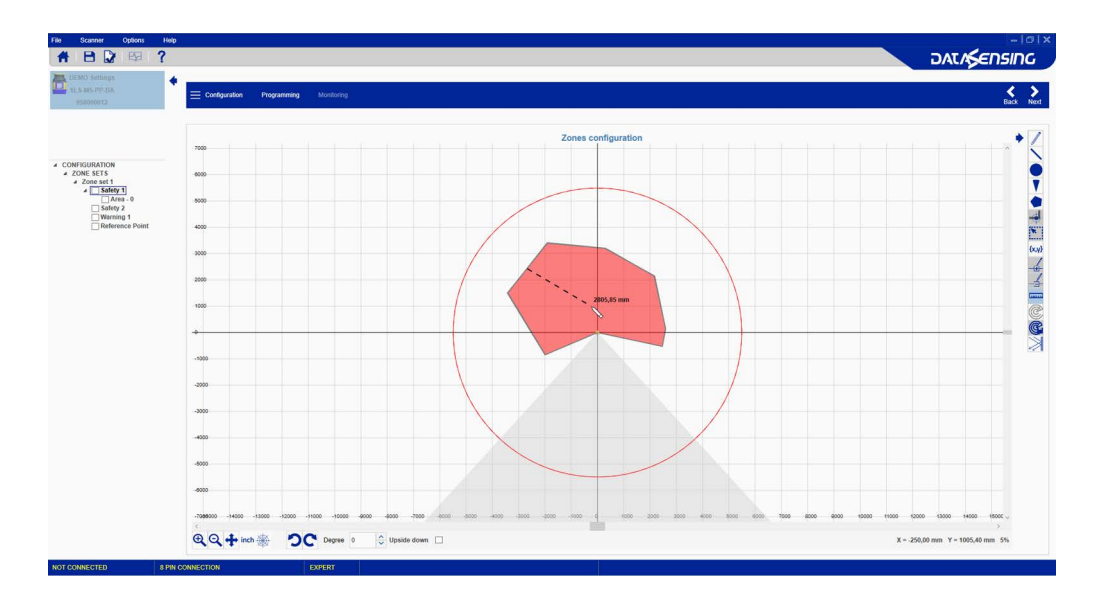

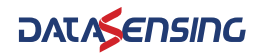

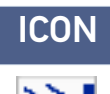

#### DESCRIPTION

Click this button to show reflective objects. These will be shown in purple.

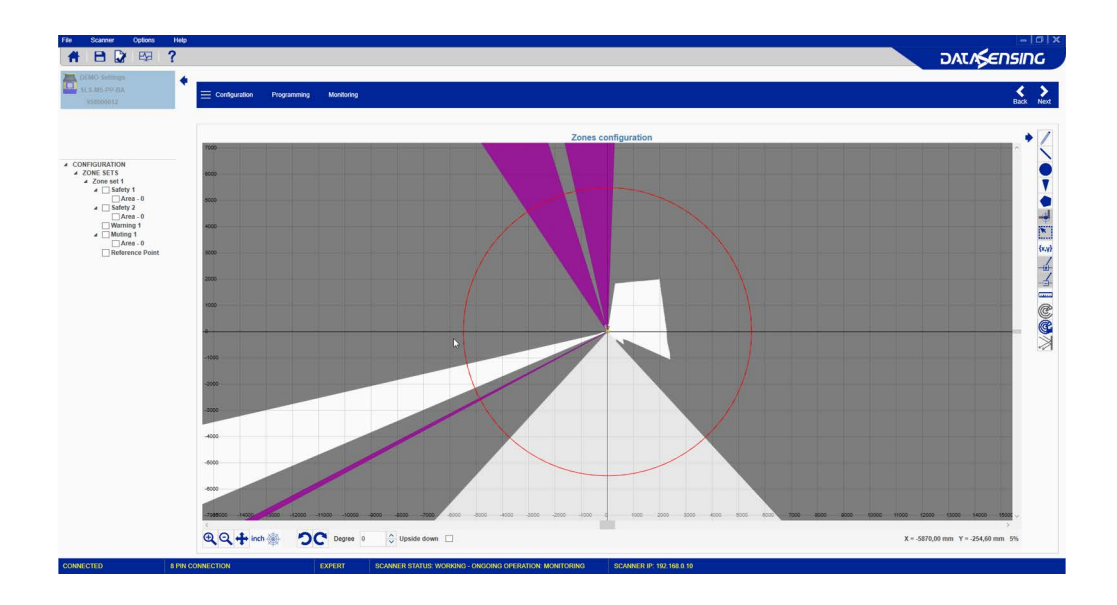

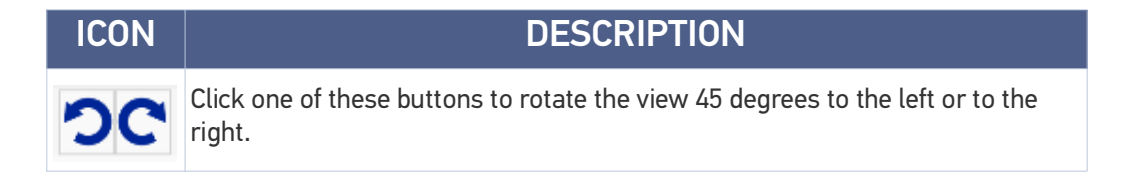

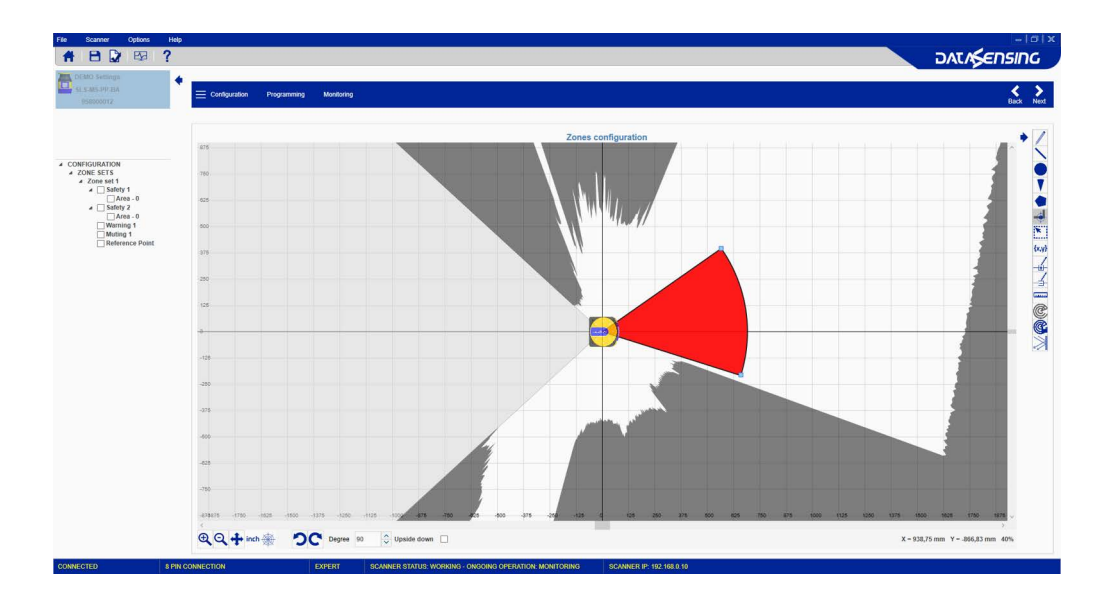

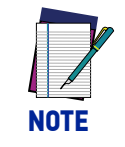

It is also possible to flip the view by checking the "Upside down" box.

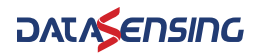

#### Selecting and Visualizing Areas on the Graph

The panel on the left side allows selecting the areas to handle on the graph (Safety, Warning, Muting, or Reference Points) and managing them individually.

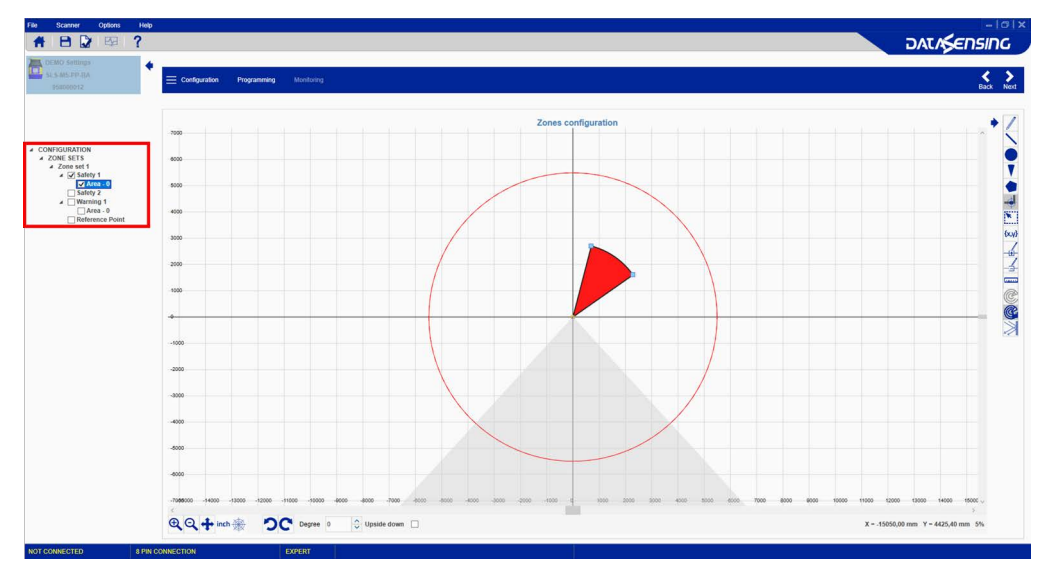

By clicking on the **label name** (outside the check box), it is possible to highlight a specific area, e.g. a Safety Zone or a Warning Zone.

By clicking on the **checkbox**, it is possible to select and edit a specific area.

The combination of these selections allows you to show/hide the areas together or individually.

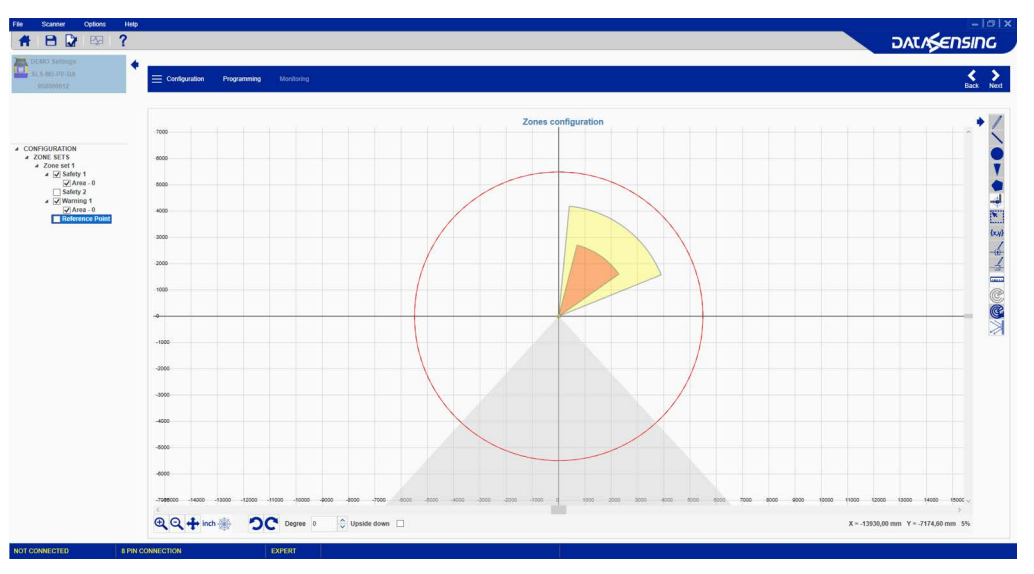

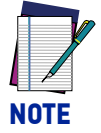

This is the last step in defining the configuration. To complete configuration (load it onto the scanner, test it and Accept it), see Chapter 3, Programming and Monitoring Functions.

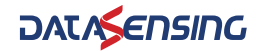

## **NEW CONFIGURATION SELECTION**

1. Click on the New Configuration task to create a new configuration and save it on a local PC for upload to a device at a later time (Offline Configuration).

| <b># 8 ₽ ₽ ?</b>                                                                                                    |                                                                                                    |   |
|----------------------------------------------------------------------------------------------------|----------------------------------------------------------------------------------------------------|---|
| Help                                                                                                    | Task Selection                                                                                                    |   |
| Getting Started                                                                                                    | New Safety System configuration<br>Create a new Safety System configuration                                                      | 2 |
|                                                                                                    | Open a Safety System configuration from PC<br>Edt a Stafety System configuration saved on PC                                     |   |
| 3                                                                                                    | Modify Safety System configuration from a scanner on the network Edit a Subity System configuration term a scener on the network |   |
| Click on the New Safety System configuration to advance to the<br>Device Selection page where your can create a new configuration from an<br>offine device in the Catalogue list.<br>Quering a Safety System configuration alows you to load a previously<br>aved configuration from the PC to change it or uplicad it to the scanner | Konitor Safety System Monter a scanner on the network                                                                            |   |
| via the Programming item.<br>Citick on Modify addrey System configuration to Discover your device on the<br>LAN and change its configuration.                                                                                                    | Read a Safety System report from a scanner on the network<br>there a Safety System report hom a scanner on the network.          |   |
| Contextual Help     Contextual Help     Contextual Help     is provided for each configuration step, just click on the     help con in the toobar at the too. A corresponding page of collapsed Help     descriptions opens. You can view the descriptions by clicing on the     parameter name with the ₩ icon.                      | Read a Safety System report from PC<br>Brow a Same Sprisse report from PC                                                        |   |
| User's manual<br>For information about using DLSentinel GU, refer to the DLSentinel User's<br>manual. You can open it from the Heb menu or from the Windows Start<br>menu under Al Programs-Datalogic>DLSentinel>x.x.x(pri version)<br>Documentation.                                                                                 |                                                                                                    |   |
| Instruction masual<br>for information about using the Laser Sentrel sommer, refer to the Laser<br>Sentrel Instructions Batt meru under Dataloge IOL Sentrel X.x.X.Sin<br>Version/IOCommittation.                                                                                                    |                                                                                                    |   |
|                                                                                                    |                                                                                                    |   |
| ~                                                                                                    |                                                                                                    |   |

2. Click on the device in the catalogue list to load it into the task area.

| File Scanner Options Help                      |  |
|------------------------------------------------|--|
|                                                |  |
|                                                |  |
| Catalogue ^                                    |  |
| © Scanner                                      |  |
| SLSM5PP.BA                                     |  |
| (E) \$1.5 MIS PP-80                            |  |
|                                                |  |
|                                                |  |
|                                                |  |
|                                                |  |
|                                                |  |
|                                                |  |
| CLICK ON SCANNER TO CREATE A NEW CONFIGURATION |  |
|                                                |  |
|                                                |  |
|                                                |  |
|                                                |  |
|                                                |  |
|                                                |  |
|                                                |  |
|                                                |  |
| NOTCONNECTED                                   |  |

- 3. Click on the right-pointing arrow on the upper right side on the main panel to open the offline configuration. You can now create your configuration and save it on your PC. See the subparagraphs under "Modify Safety System Configuration from a Scanner on the Network" on page 14 for configuration details.
- 4. Save the configuration on a file on your PC. See "Save the Configuration" on page 41.

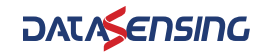

## SAVE THE CONFIGURATION

Once the configuration is done, it is possible to save it on the PC by clicking on File  $\!\!\!>$  Save.

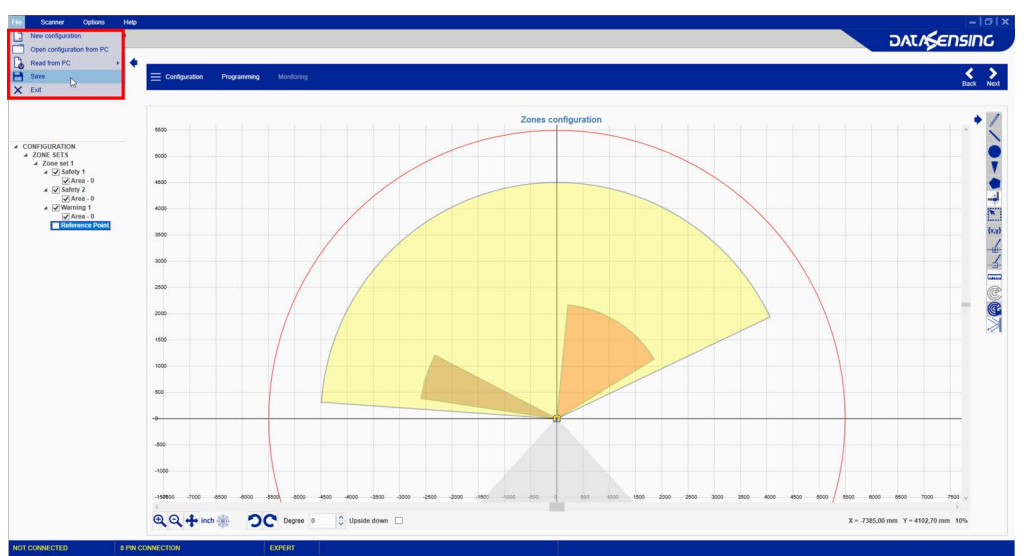

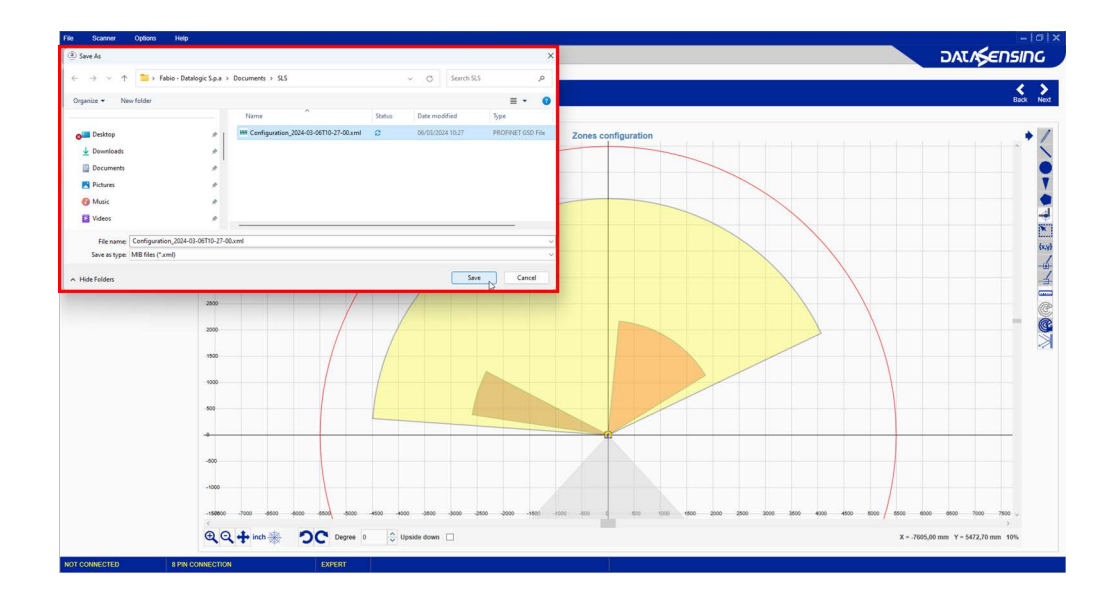

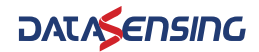

## OPEN A PREVIOUSLY SAVED SAFETY SYSTEM CONFIGURATION FROM PC

1. Click on the Open a Safety System Configuration from PC task to open and upload a previously saved configuration onto a device.

| File Scanner Options Help                                                                                                    |                                                                                                    | - 0 x              |
|----------------------------------------------------------------------------------------------------|----------------------------------------------------------------------------------------------------|--------------------|
| A B 🕽 🖾 ?                                                                                                    |                                                                                                    | סאנא <b>≶</b> בטאנ |
| Help                                                                                                    | Task Selection                                                                                                    |                    |
| Getting Started                                                                                                    | New Safety System configuration<br>Create a new Safety System configuration                                                                 |                    |
|                                                                                                    | Open a Safety System configuration from PC     Exit a Safety System configuration saved on PC     D                                         |                    |
|                                                                                                    | Modify Safety System configuration from a scanner on the network           Eat a lattery System configuration tion a scanner on the network |                    |
| Click on the <b>Hew Safety System configuration</b> to advance to the<br>Device Selection page where you can create a new configuration from an<br>offine device in the Catalogue list.<br>Overage a Safety System configuration allows you to load a previously<br>saved configuration from the PC to change it or upload it to the scanner<br>via the Programming item. | Monitor Submit System           Matter & scores on the reflective                                                                           |                    |
| Click on Heddy Safety System configuration to Discover your device on the LAN and change its configuration.                                                                                                    | Read a Safety System report from a scanner on the network<br>Stoor a Safety System report from a scanner on the retwork.                    |                    |
| ? Contextual Help<br>Contextual Help is provided for each configuration step, just dok on the<br>help icom the toobar at the top. A corresponding page of coloned Help<br>description spectra. To us an verite the description by adding on the<br>parameter name with the ${\mathfrak B}$ icon.                                                                          | Read a Safety System report from PC<br>Brow a Safety Gystem report from PC                                                                  |                    |
| Byer's manual     For information about using D.Cannoni G.D., refer to the D.Cannoni User's     manual. You can open it from the Helpinencu or from the Windows Start     menu under A Physians/Datalogic/DC.Sentinelix.cx.u/ov version)     >Documentation.                                                                                                    |                                                                                                    |                    |
| For information about using the Laser Sentinel scanner, refer to the Laser<br>Sentinel Instruction massaul. You can open it from the help menu or                                                                                                    |                                                                                                    |                    |
| frem fre Underer Start menu under Datalogis ISSanthell V.K.v.djer<br>verand I. Obusienniatos                                                                                                    |                                                                                                    |                    |
| ¥                                                                                                    |                                                                                                    |                    |

2. Select the Configuration File to open.

| # ₿ 🕼 🖾 ?                                                                                                    |                                                                                                    | JATA≶ENSIN |
|----------------------------------------------------------------------------------------------------|----------------------------------------------------------------------------------------------------|------------|
| leip                                                                                                    | Task Selection                                                                                                    |            |
| etting Started                                                                                                    | New Safety System configuration     Create a new Safety System configuration                                                         |            |
| Contractor                                                                                                    | Open a Safety System configuration from PC<br>Edit a Safety System configuration samd on PC                                          |            |
| 3                                                                                                    | Modify Safety System configuration from a scanner on the network<br>Exit a Safety System configuration from a scanner on the network |            |
| 🞝 Open                                                                                                    | ×                                                                                                    |            |
| ick on the New<br>price Selection (<br>three device in t ← → ~ ↑<br>Pablio - Datalogic S<br>pering a Safety                      | a > Documents > 9.5 ~ C Search 9.5 P                                                                                                 |            |
| ned configurat<br>a the Programmer Organize   New folder                                                                         | E - D 0                                                                                                    |            |
| ick on Modify Si > 🌨 Fabio - Datalogic S.p.a Name                                                                                | Status Date modified Type Size                                                                                                    |            |
| Con                                                                                                    | unstion_2023-07-17717-25-45xml ③ 17/07/2023 17/26 XML Document 14.00                                                                 |            |
| Contextual  Contextual  Desistop  Downloads  Downloads  Downloads  Documents  Documents                                          | b.                                                                                                    |            |
| Pictures #                                                                                                    |                                                                                                    |            |
| User's ma 🚯 Music 🛷                                                                                                    |                                                                                                    |            |
| or information a<br>nanual. You ca                                                                                               |                                                                                                    |            |
| enu under Al Pr<br>Decumentation                                                                                                 |                                                                                                    |            |
| File name: Configuration_20                                                                                                    | F40-1/11/-25-45uml                                                                                                    |            |
|                                                                                                    | Open Cancel                                                                                                    |            |
| onthel Instruction manual. You can open it from the Help menu or<br>on the Windows Start menu under Datalogic>DLSentinel>x, x/sw |                                                                                                    |            |
| ersion)>Documentation.                                                                                                    |                                                                                                    |            |
|                                                                                                    |                                                                                                    |            |
|                                                                                                    |                                                                                                    |            |
|                                                                                                    |                                                                                                    |            |
|                                                                                                    |                                                                                                    |            |
|                                                                                                    |                                                                                                    |            |

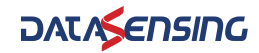

3. Once the configuration is open, click on the Programming item. The Discovery procedure will discover the connected device.

| File | Scanner                                  | Options | Help |                         |                                                                                                    |                            | -ioix       |
|------|------------------------------------------|---------|------|-------------------------|----------------------------------------------------------------------------------------------------|----------------------------|-------------|
| #    | 80                                       | E E     | ?    |                         |                                                                                                    |                            | DATA≶ENSING |
| ā:   | EMD Settings<br>LS-MS-PP-BA<br>958030012 |         | •    | ≡ Configuration Progr   | amming Monitoring                                                                                                    |                            | Sack Next   |
|      |                                          |         |      |                         |                                                                                                    | Configuration settings     |             |
|      |                                          |         |      | Application<br>Scenario | EXPERT -                                                                                                    | Connector & PIN CONNECTION |             |
|      |                                          |         |      | Configuration           |                                                                                                    |                            |             |
|      |                                          |         |      | Name                    |                                                                                                    |                            |             |
|      |                                          |         |      | Author                  | fbagala                                                                                                    |                            |             |
|      |                                          |         |      | Description             |                                                                                                    |                            |             |
|      |                                          |         |      | DLSentinel version      | 4.0.0.643-BETA02                                                                                                    |                            |             |
|      |                                          |         |      | Safety signature        | 741F396FA5D88AFD692556FC59111001                                                                                                    |                            |             |
|      |                                          |         |      | Creation date           | martedl 20 febbraio 2024 14 40 06                                                                                                    |                            |             |
|      |                                          |         |      |                         |                                                                                                    |                            |             |
|      |                                          |         |      |                         |                                                                                                    |                            |             |
|      |                                          |         |      |                         |                                                                                                    |                            |             |
|      |                                          |         |      |                         |                                                                                                    |                            |             |
|      |                                          |         |      |                         |                                                                                                    |                            |             |
|      |                                          |         |      |                         |                                                                                                    |                            |             |
|      |                                          |         |      | Scanner                 | DEMO Settings                                                                                                    |                            |             |
|      |                                          |         |      |                         | Contract Description of Street Street |                            |             |

4. Click on the device to load it into the task area.

| File Scanner Options Help                   |                 |             |
|---------------------------------------------|-----------------|-------------|
| <b># B ⊉ ₽ ?</b>                            |                 | DATA≶ENSING |
| Discovery                                   |                 | ><br>Next   |
| Working ^<br>DEMO Settings<br>SI.S.MS.DP-BA | 51.5.565.7P 0.0 | Q           |
| 192.105.0.10                                |                 |             |

5. Click on the white right-pointing arrow on the upper right side on the main panel. The Programming page will appear. Here you can **Load** the selected configuration to the scanner.

| File Scanner Options Help                   |                                        |     |                                                                                                    |                |
|---------------------------------------------|----------------------------------------|-----|----------------------------------------------------------------------------------------------------|----------------|
| DEMO Settingu<br>SL SAMS PP-DA<br>ISIMO1012 | E Configuration Programming Monitoring |     |                                                                                                    | Back Next      |
|                                             |                                        | Pr  | rogramming                                                                                                    |                |
|                                             | Configuration splead                   | B02 |                                                                                                    | ଷ୍ <b>ର୍ ୯</b> |
|                                             | Lad                                    |     | <ul> <li>Decomposition</li> <li>Decomposition</li> <li>Decompos</li></ul> |                |
|                                             |                                        |     |                                                                                                    |                |
|                                             |                                        |     | Paper de                                                                                                    |                |
| CONNECTED 8 PIN C                           | NNECTION EXPERT SCANNER STATUS: WORK   | ING | SCANNER IP: 192.168.0.10                                                                                                    |                |

First the configuration will be validated and then you will be prompted to enter the password to change the current configuration to the new one.

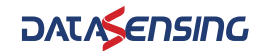

6. Enter the password and click OK.

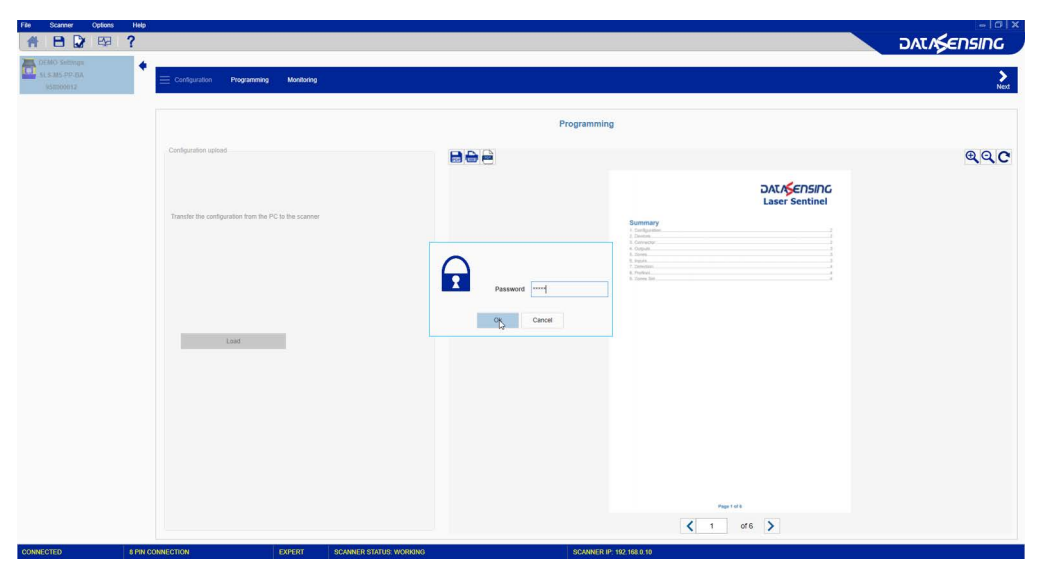

7. The scanner status will now switch to Off-Duty and the user is prompted to continue to load the new configuration onto the scanner.

| File Scanner Options Help |                                                       |                          | - 0 X       |
|---------------------------|-------------------------------------------------------|--------------------------|-------------|
|                           |                                                       |                          | DATASENSING |
| SLSAMS PP DA<br>95000012  | E Configuration Programming Monitoring                |                          | ><br>Next   |
|                           |                                                       | Programming              |             |
|                           | . Configuration upliced                               |                          | QQC         |
|                           | Transfor the configuration from the PC to the scanner |                          |             |
| CONNECTED S PIN C         | ONNECTION EXPERT SCANNER STATUS: WORKING              | SCANNER IP: 192.165.0.10 |             |

- 8. Click on the **Monitoring** item to verify the configuration. See "Monitoring And Controller Simulator" on page 48.
- 9. Then click on Programming to **Accept** the new configuration and finalize it. See "Programming" on page 45.

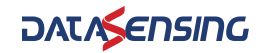

## CHAPTER 3 PROGRAMMING AND MONITORING FUNCTIONS

## PROGRAMMING

Programming is a DLSentinel function that allows uploading a configuration to the device, generating the Safety Report and validating the uploaded configuration (after testing it through the **Monitoring** function, refer to "Monitoring And Controller Simulator" on page 48.

The steps below show a proper Programming procedure:

1. Once the configuration has been created or loaded from the PC, enter the **Pro**gramming function.

A **Report** file is generated by DLSentinel.

| File Scanner Options Help                   |                                        |             |                               |                |
|---------------------------------------------|----------------------------------------|-------------|-------------------------------|----------------|
| DEMO Sullingu<br>SUSANS PP-ZIA<br>USIDOURLZ | E Configuration Programming Monitoring |             |                               | Back Next      |
|                                             |                                        | Programming | i                             |                |
|                                             | Configuration values                   |             | DATAGENSING<br>Laser Sentinel | ଷ୍ <b>ର୍</b> ତ |
|                                             |                                        |             | netros                        |                |
|                                             |                                        |             | 192 198 0 10                  |                |

The Safety Report is a file that sums up all the parameters selected for a configuration and is generated by DLSentinel after uploading a configuration. The Report file is displayed on the right side of the panel. It is possible to save it as a PDF file and print it.

Make sure to read the Safety Report and check all the selected parameters.

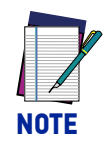

The Safety Report displays the new and the previously used parameters (marked in red).

DATASENSING

2. In the **Configuration Upload** section, click on the **Load** button to upload the configuration from the PC to the device. First the configuration will be validated and then you will be prompted to enter the password to change the current configuration to the new one.

| File Scanner Options Help                   |                                         |                                                                                                    |               |
|---------------------------------------------|-----------------------------------------|----------------------------------------------------------------------------------------------------|---------------|
| DEMO Sattorga<br>SLSAMS PP-CIA<br>SSB000112 | Programming Monitoring                  |                                                                                                    | Back Next     |
|                                             |                                         | Programming                                                                                                    |               |
| Configuration u                             | pload                                   | 68                                                                                                    | ଷ୍ଦ୍C         |
|                                             |                                         |                                                                                                    |               |
| Transfer the ci                             | enfiguration from the PC to the scanner | Summary Conjugation Converse Converse C |               |
|                                             |                                         | 9 Jones<br>8 pepas<br>7 Oceanies -<br>8 Perdek<br>9 Jones Mit.                                                                                                    |               |
|                                             |                                         |                                                                                                    |               |
|                                             | Load                                    |                                                                                                    |               |
|                                             |                                         |                                                                                                    |               |
|                                             |                                         |                                                                                                    |               |
|                                             |                                         |                                                                                                    |               |
|                                             |                                         | Page 1 at k                                                                                                    |               |
| CONNECTED 8 PIN CONNECTION                  | EXPERT SCANNER STATUS: WORKING          | CANNER IP: 192 168 0.10                                                                                                    | 5 <b>&gt;</b> |

While uploading the configuration onto the device, Laser Sentinel will enter the Off status. In this status, the connection to the controller (e.g.PLC) is not guaranteed.

Once the new configuration is uploaded, Laser Sentinel will display an icon with a white background like the one below indicating that the configuration is pending acceptance by the user if the Process Image is set as only output (7 Bytes (SLS output) or 12 Bytes (SLS output)).

For Process Image Input/Output, the WAIT FOR INPUT icon is show on the display and the behaviour of the device can be tested by using the Controller Simulator in the "Monitoring" section.

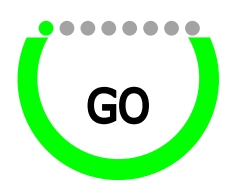

Figure 1 - Example Pending Configuration Acceptance Icon displayed

3. Test the configuration functioning by entering **Monitoring**. See "Monitoring And Controller Simulator" on page 48.

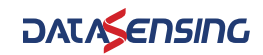

4. After testing it and checking the Report, **Accept** or **Reject** the configuration in the **Validation** section.

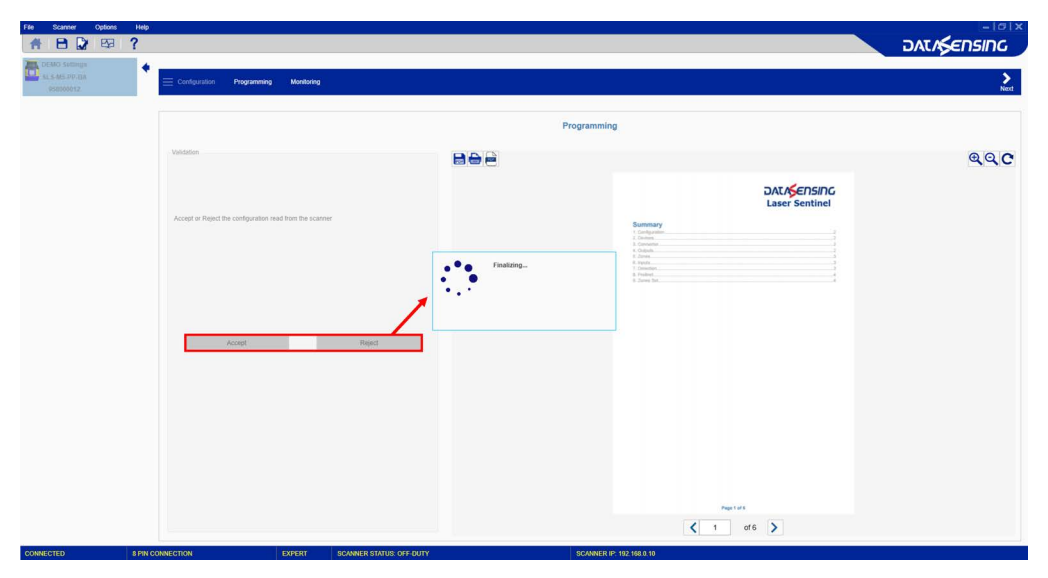

After **Acceptance**, the configuration will be finalized on the device. Laser Sentinel will display an icon with a black background like the one below indicating that the configuration has been accepted by the user.

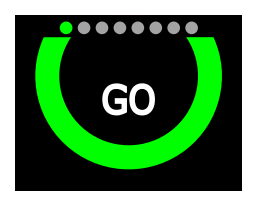

Figure 2 - Example of configuration accepted icon displayed.

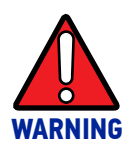

By validating the configuration, you take on responsibility for the created configuration and accept any hazards due to configuration errors.

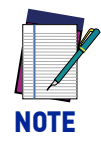

If you Reject the new configuration, the previous configuration will be finalized on the scanner.

## MONITORING AND CONTROLLER SIMULATOR

Monitoring is a DLSentinel function that allows you to check the proper functioning of created configuration by monitoring the current working area.

Controller Simulator is a DLSentinel function that allows to simulate the fieldbus protocol without the use of a controller (e.g. PLC). It is possible to monitor the cyclic data sent by the SLS and to send data to the SLS as if the DLSentinel were a fieldbus controller.

Functions activation (e.g. zone set switching, muting, etc..) by Controller Simulator, when enabled, excludes any interaction with the real controller. Any input received by the controller will be neglected as long as the Controller Simulator is enabled.

# The use of Controller Simulator is recommended for test and simulate the configuration only. It is not recommended while the Laser Sentinel is communicating with a real controller (e.g., PLC).

The access to these two functions is allowed only by selecting an online device.

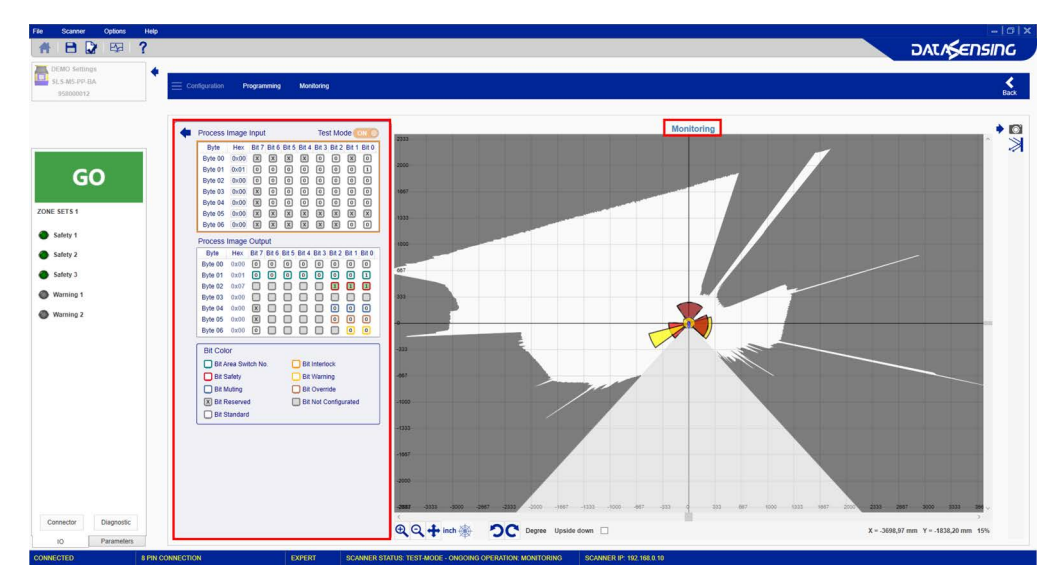

With the monitoring function, the following information can be checked:

- Status of Safety Zone (GO/STOP).
- The connector pin assignment, colors and functions.
- If the Laser Sentinel detects an object in the Safety and Warning zones.
- Any diagnostic errors.
- The surrounding space detected by the device in real time.
- The switching among the Zone Sets.
- The selected Parameters.

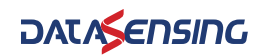

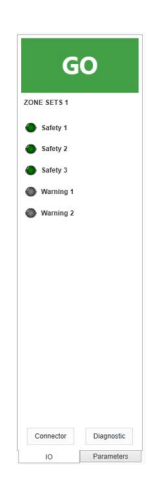

On the panel at the lower left corner, DLSentinel shows the device status (if it is correctly functioning). It is also possible to view some parameters, e.g., the pin assignment, the response time. The virtual LEDs of the configured zones (Safety, Warning) reply to the behavior of the virtual LEDs shown in the display of the device (for detailed information, please see the Instruction Manual).

The Controller Simulator on the left side of the detection area of the Laser Sentinel shows the following areas:

| • | Process Image Input |         |        |       |       |       | Test Mode ON |        |        |       |  |
|---|---------------------|---------|--------|-------|-------|-------|--------------|--------|--------|-------|--|
|   | Byte                | Hex     | Bit 7  | Bit 6 | Bit 5 | Bit 4 | Bit 3        | Bit 2  | Bit 1  | Bit 0 |  |
|   | Byte 00             | 0×00    | X      | X     | X     | X     | 0            | 0      | X      | 0     |  |
|   | Byte 01             | 0x01    | ٥      | 0     | 0     | 0     | 0            | 0      | 0      | 1     |  |
|   | Byte 02             | 0×00    | 0      | 0     | 0     | 0     | 0            | 0      | 0      | 0     |  |
|   | Byte 03             | 0×00    | X      | 0     | 0     | 0     | 0            | 0      | 0      | 0     |  |
|   | Byte 04             | 0×00    | X      | 0     | 0     | 0     | 0            | 0      | ٥      | 0     |  |
|   | Byte 05             | 0x00    | X      | X     | X     | X     | X            | X      | X      | x     |  |
|   | Byte 06             | 0×00    | X      | X     | X     | X     | X            | X      | ٥      | 0     |  |
|   | Process             | Image   | Outp   | ut    |       |       |              |        |        |       |  |
|   | Byte                | Hex     | Bit 7  | Bit 6 | Bit 5 | Bit 4 | Bit 3        | Bit 2  | Bit 1  | Bit 0 |  |
|   | Byte 00             | 0x00    | 0      | 0     | 0     | 0     | 0            | 0      | 0      | 0     |  |
|   | Byte 01             | 0x01    | 0      | 0     | 0     | 0     | 0            | ٥      | 0      | 1     |  |
|   | Byte 02             | 0x07    |        |       |       |       |              | 1      | 1      | 1     |  |
|   | Byte 03             | 0x00    |        |       |       |       |              |        |        |       |  |
|   | Byte 04             | 0x00    | X      |       |       |       |              | 0      | 0      | 0     |  |
|   | Byte 05             | 0x00    | X      |       |       |       |              | 0      | 0      | 0     |  |
|   | Byte 06             | 0x00    | 0      |       |       |       |              |        | 0      | 0     |  |
|   | Bit Cold            | or      |        |       |       |       |              |        |        |       |  |
|   | □ Bit A             | roa Swi | tch No |       |       | Rit   | Interlo      | ock    |        |       |  |
|   |                     | -Ca Owi |        |       | - 2   |       | Marris       |        |        |       |  |
|   | BILS                | arety   |        |       | 5     | BIL   | vvarni       | ng     |        |       |  |
|   | Bit N               | luting  |        |       |       | Bit   | t Override   |        |        |       |  |
|   | X Bit R             | eserved | 1      |       |       | Bit   | Not C        | onfigu | irated |       |  |
|   | 🗌 Bit S             | tandard |        |       |       |       |              |        |        |       |  |
|   |                     |         |        |       |       |       |              |        |        |       |  |
|   |                     |         |        |       |       |       |              |        |        |       |  |
|   |                     |         |        |       |       |       |              |        |        |       |  |
|   |                     |         |        |       |       |       |              |        |        |       |  |
|   |                     |         |        |       |       |       |              |        |        |       |  |
|   |                     |         |        |       |       |       |              |        |        |       |  |
|   |                     |         |        |       |       |       |              |        |        |       |  |
|   |                     |         |        |       |       |       |              |        |        |       |  |
|   |                     |         |        |       |       |       |              |        |        |       |  |
|   |                     |         |        |       |       |       |              |        |        |       |  |

- 1. Test mode The Controller Simulator can be activated by switching the slider button to On. During the Acceptance phase of a new configuration, the Test Mode is always On and cannot be deactivated.
- 2. Process Image Input Presents the bitmap of the process image input (sent by the Controller to Laser Sentinel) according to the configuration (e.g., 7 Bytes Input/ Output) defined in the Profinet/Profisafe section.

- 3. Process Image Output Presents the bitmap of the process image output (sent by the Laser Sentinel to Controller) according to the configuration (e.g., 7 Bytes Input/Output) defined in the Profinet/Profisafe section.
- 4. Editable Input Bytes Presents the editable fields (in hexadecimal format) of the process image input to simulate the controller data sent to the Laser Sentinel
- 5. Legend A color legend of the Process Image bitmap

To facilitate the interpretation of the process image, the user can move the cursor to the interested bit and a tooltip will show the meaning of the selected bit.

| + | Process Image Input |      |       |       |       |       | Test Mode ON 2333 |       |       |       | -2333         |
|---|---------------------|------|-------|-------|-------|-------|-------------------|-------|-------|-------|---------------|
|   | Byte                | Hex  | Bit 7 | Bit 6 | Bit 5 | Bit 4 | Bit 3             | Bit 2 | Bit 1 | Bit 0 |               |
|   | Byte 00             | 0x00 | X     | X     | X     | X     | 0                 | 0     | X     | 0     |               |
|   | Byte 01             | 0x01 | 0     | 0     | 0     | 0     | 0                 | 0     | 0     | 1     | -2000         |
|   | Byte 02             | 0x00 | 0     | 0     | 0     | 0     | 0                 | 0     | 0     | Ont   |               |
|   | Byte 03             | 0x00 | X     | 0     | 0     | 0     | 0                 | 0     | 0     |       | ea Switch No. |
|   | Byte 04             | 0x00 | X     | 0     | 0     | 0     | 0                 | 0     | 0     | 0     |               |
|   | Byte 05             | 0x00 | X     | X     | X     | X     | X                 | X     | X     | x     | 1333          |
|   | Byte 06             | 0x00 | X     | X     | X     | X     | X                 | X     | 0     | 0     |               |

By activating the test mode, the user can edit the Input Bytes to test some functions of the device before the integration in a fieldbus network with a real controller (e.g., a PLC).

The main functions that can be simulated are:

- Wink.
- Zone set activation ("Area Switch No.").
- Restart of the safety zone configured with manual restart ("Restart Safety Zone X").
- Muting activation for the safety zone configured with muting ("Muting Activation Zone X").
- Override activation for the safety zone configured with override ("Override Activation Zone X").

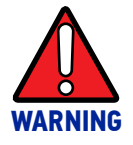

Shut-off function, Reset With and Without Network cannot be activated when using the Controller Simulator.

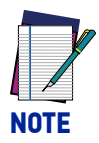

It is possible to write the reserved bits also, but this action has no effect on the Laser Sentinel.

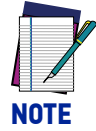

If Monitoring is selected before uploading a new configuration, it displays the previous configuration.

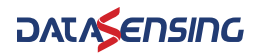

The table below shows the Monitoring menu.

| ICON           | DESCRIPTION                                                                                            |
|----------------|----------------------------------------------------------------------------------------------------|
| <b>O</b> Ì     | Click this button to save the Monitoring info in a text file (.txt).                                   |
| $\gg$          | Click this button to show reflective objects. These will be shown in purple.                           |
| <b>€</b>       | Click this button to zoom in on the graph. Clicking multiple times continues to zoom in.               |
| Q              | Click this button to zoom out on the graph. Clicking multiple times continues to zoom out.             |
| +              | Click this button to move (drag) the graph in any direction. Once finished re-<br>click on the button. |
| inch           | Click this button to toggle the graph unit of measurement between inches and millimeters.              |
| \$             | Click this button to toggle the graph coordinates between Cartesian and Polar.                         |
| <b>D</b> C     | Click one of these buttons to rotate the view 45 degrees to the left or to the right.                  |
| Upside<br>down | Check this box to flip the view.                                                                       |

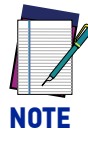

If Errors are detected, the monitoring function displays a popup window with all the detected errors. The device will switch into a Lock status.

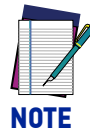

To go back to Programming, click on the Programming item or on the white left-pointing arrow.

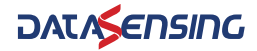

## APPENDIX A ACCESS CONTROL

## **ASSIGN OR CHANGE PASSWORDS**

To assign or change the password, the device must be connected (Online).

1. In the DLSentinel Device Selection, click on Scanner and select Settings > Change Access Controls.

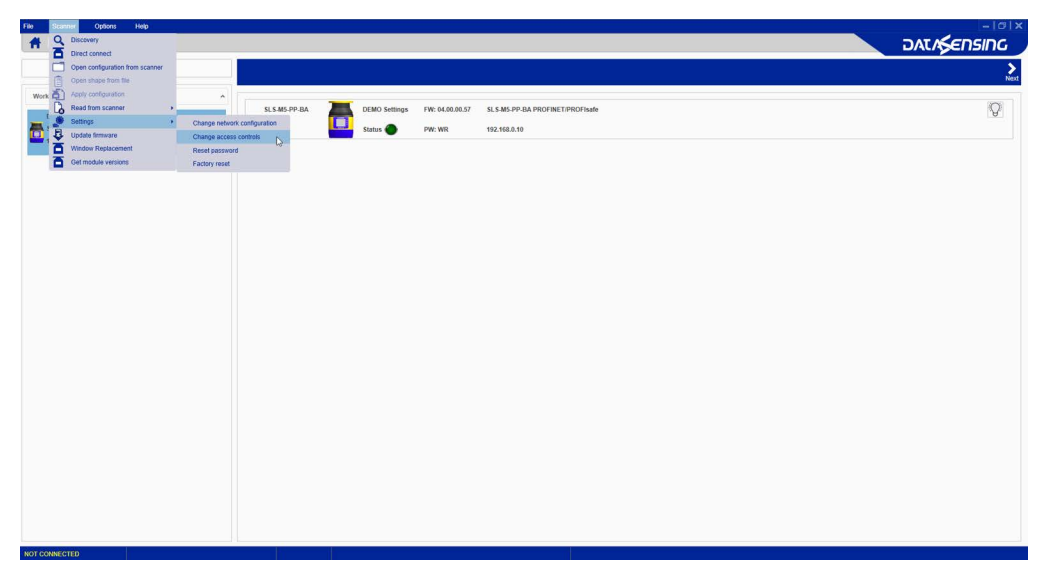

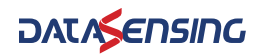

2. To change or assign the password or access type, you must enter the current one. Here the user must enter the DLSentinel password to proceed (default password "admin", if not changed).

| File Scanner Options Help |                                                                                | -lɑl× |
|---------------------------|--------------------------------------------------------------------------------|-------|
| # 🖻 🗋 🛤 ?                 |                                                                                |       |
|                           |                                                                                |       |
| Discovery                 |                                                                                | Next  |
| Working                   |                                                                                |       |
| OPMO Patiente             | SLS-M3-PP-BA ISO DEMO Settings FW: 04.00.00.57 SLS-M3-PP-BA PROFINET/PROFIsate | 9     |
| SLS-MS-PP-BA              | Status PW: WR 192,166.0.10                                                     |       |
| 192.168.0.10              |                                                                                |       |
|                           |                                                                                |       |
|                           |                                                                                |       |
|                           |                                                                                |       |
|                           |                                                                                |       |
|                           |                                                                                |       |
|                           |                                                                                |       |
|                           |                                                                                |       |
|                           | $\overline{\mathbf{O}}$                                                        |       |
|                           |                                                                                |       |
|                           | Password ****                                                                  |       |
|                           |                                                                                |       |
|                           | Ok Canoel                                                                      |       |
|                           |                                                                                |       |
|                           |                                                                                |       |
|                           |                                                                                |       |
|                           |                                                                                |       |
|                           |                                                                                |       |
|                           |                                                                                |       |
|                           |                                                                                |       |
|                           |                                                                                |       |
|                           |                                                                                |       |
|                           |                                                                                |       |
|                           |                                                                                |       |
|                           |                                                                                |       |
|                           |                                                                                |       |
| NOT COMPOSITO             |                                                                                |       |

- 3. Enter the new password twice then choose the password type:
  - •Write Only (required only when loading the configuration to the device),
  - •Read / Write (required when connecting and when loading a configuration to the device),
  - •None (no password required).

| File Scanner Options Help                                                     |                                                                                                    |           |
|-------------------------------------------------------------------------------|----------------------------------------------------------------------------------------------------|-----------|
| Discovery                                                                     |                                                                                                    | ><br>Next |
| Discovery           Working           CRED Start Frank           T12.156.6.18 | SL345:PP.8A       EXEX Settings       FW: 04.80.05.37       SL348:PP.8A       FW: 01.80.05.37       SL348:PP.8A         States         PR: WE        192.148.8.10 |           |
|                                                                               |                                                                                                    |           |
| NOT CONNECTED                                                                 | SCANNER STATUS: WORKING                                                                                                    |           |

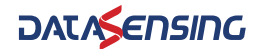

4. Click OK to proceed.

| File Scanner Options Help                           |                                                                                                    |           |
|-----------------------------------------------------|----------------------------------------------------------------------------------------------------|-----------|
| Discovery                                           |                                                                                                    | ><br>Nert |
| Discovery Writing Conference States Page T222482.19 | SL 365 PF dA<br>EX30 beforge<br>THE v40.00.05<br>SL 5 365 PF dA<br>THE v40.00.05<br>THE v40.00.05<br>THE v40.05<br>THE v40.05<br>THE v40. |           |
|                                                     |                                                                                                    |           |
| NOT CONNECTED                                       | SCANNER STATUS WORKING                                                                                                    |           |

5. The scanner status will now switch to Off-Duty and restart itself.

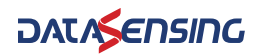

## **RESET A PASSWORD**

To reset a password, the device must be connected (Online).

 In the DLSentinel Device Selection window, click on Scanner and select Settings > Reset Password.

|            | Discovery                                              |                                                                          |                               |                                 |           |
|------------|--------------------------------------------------------|--------------------------------------------------------------------------|-------------------------------|---------------------------------|-----------|
|            | Open configuration from scanner<br>Open shape from the |                                                                          |                               |                                 | ><br>Next |
| Work       | Apply configuration<br>Read from scanner               | SLS M5 PP-BA                                                             | DEMO Settings FW: 04.00.00.57 | SLS-MS-PP-BA PROFINET/PROFisate | Q         |
|            | Update firmware<br>Window Replacement                  | Change network configuration<br>Change access controls<br>Reset persword | Status 🔴 PW: WR               | 192,108.0.10                    |           |
| ā          | Get module versions                                    | Factory reset                                                            |                               |                                 |           |
|            |                                                        |                                                                          |                               |                                 |           |
|            |                                                        |                                                                          |                               |                                 |           |
|            |                                                        |                                                                          |                               |                                 |           |
|            |                                                        |                                                                          |                               |                                 |           |
|            |                                                        |                                                                          |                               |                                 |           |
|            |                                                        |                                                                          |                               |                                 |           |
|            |                                                        |                                                                          |                               |                                 |           |
|            |                                                        |                                                                          |                               |                                 |           |
|            |                                                        |                                                                          |                               |                                 |           |
|            |                                                        |                                                                          |                               |                                 |           |
|            |                                                        |                                                                          |                               |                                 |           |
| NOT CONNER | STED                                                   | A.15                                                                     | SCANNER STATUS WORKING        |                                 |           |

2. The DLSentinel inform that a scanner power cycle is needed.

| Scanner Options Het                           | p |              |          |
|-----------------------------------------------|---|--------------|----------|
| Discovery                                     |   |              | ><br>Net |
| DEMO Settings<br>SLS MS-PP-BA<br>192.168.0.10 | Q | SLS M5 FP GA | [Q]      |
|                                               |   |              |          |
|                                               |   |              |          |
|                                               |   | HARRING      |          |
|                                               |   | Or Carcer    |          |
|                                               |   |              |          |
|                                               |   |              |          |
|                                               |   |              |          |

3. Contact our Technical Support and send the serial and the magic number shown. A new password will be communicated to the User.

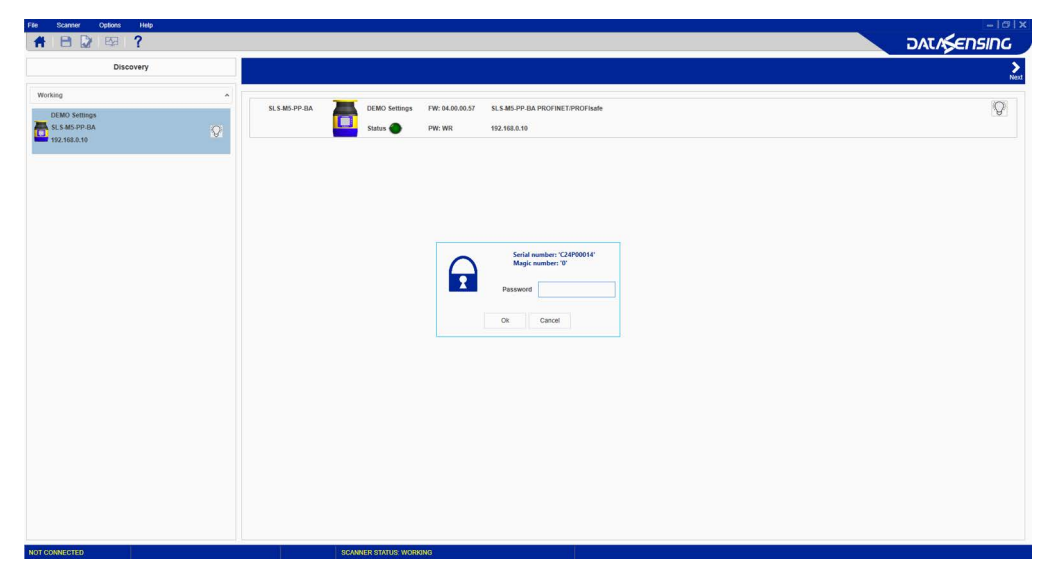

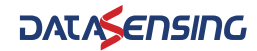

## APPENDIX B FIRMWARE UPDATE

To update the firmware, proceed as follows:

- 1. Start the DLSentinel GUI and select the new configuration task.
- 2. Enter the Discovery mode and select an online device.
- 3. Once the device is selected, click **Scanner** on the menu and choose the firmware update option.
- 4. Enter the device password (default password "admin", if not changed) to access the firmware update option.

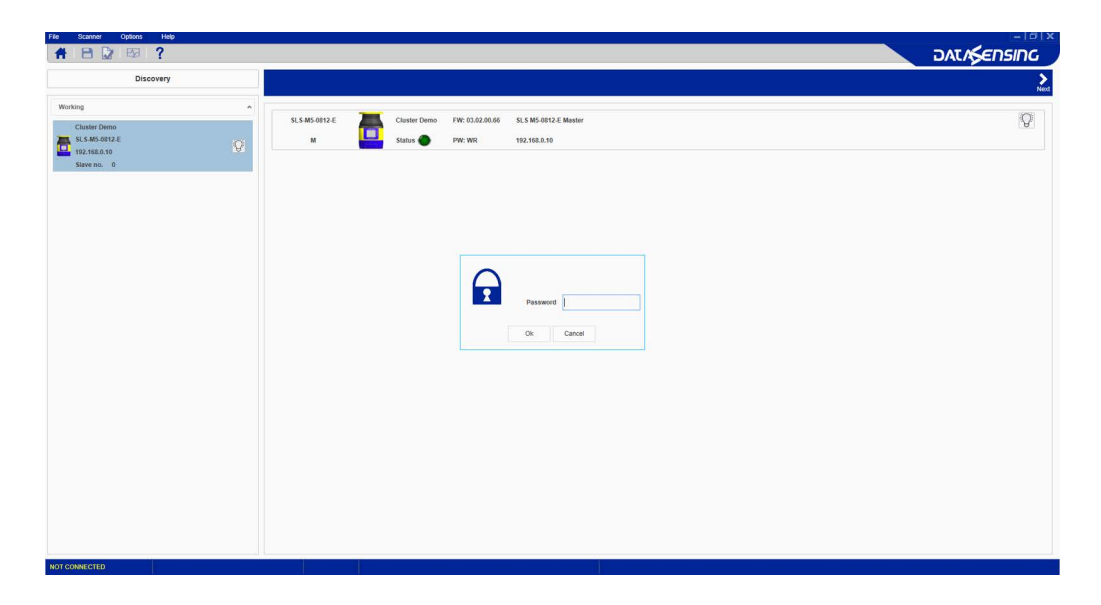

- 5. In the Firmware update section (**Package section**), click on ZIP Archive to search and select a previously downloaded new firmware version (from the Datasensing website).
- 6. Once the new firmware version is selected, click on Load (**Configuration Upload**). During the Firmware Update the device will go offline.

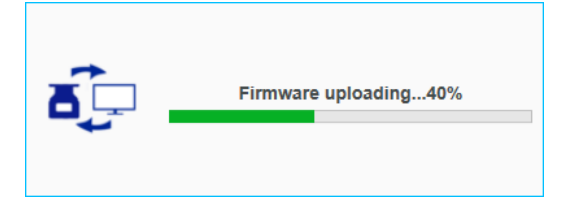

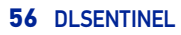

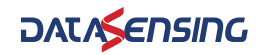

- 7. When the firmware version is completely loaded, the user enters the Offline-Test mode to create a configuration and test the new firmware version according to the procedure released with the new firmware and validate it on field following the procedure described in "Checks after Firmware Update" on page 57.
- If the firmware version is compatible with the device (i.e. the device configuration is correct and with no failures) click on Accept, otherwise click on Reject (Validation).

## CHECKS AFTER FIRMWARE UPDATE

As with any configuration change, safety checks are also required after firmware update and device commissioning as well as before normal duty on field. The safety checks must be carried out by qualified personnel in charge of the machine safety or safety maintenance in general.

The minimum checks are listed below:

 To test the detection capability of the device(s), the user can use a suitable test piece, e.g. an optically dark, opaque cylinder. The effective diameter should match the configured resolution. Datasensing suggests adopting the following procedure:

Place the test piece on several points at the edges of the safety area.

Place the test piece on several points inside the area, radially from the edges to the center of the laser scanner.

The safety laser scanner must detect the test piece at each position and go to STOP.

Remove the test piece from the controlled area and check that:

-the machine automatically restarts (in case of Automatic restart), OR

-the machine restarts only after receiving the restart command (in case of Manual restart).

The following pictures are examples of detection capability test (the red areas correspond to the configured Safety Areas).

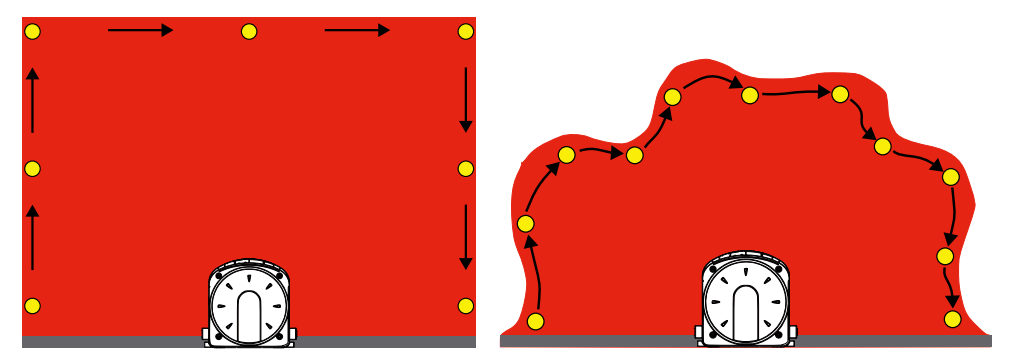

- Power off the safety laser scanner(s). Check that safety outputs automatically switch to OFF status and make sure that the machine cannot start until power is re-applied.
- Together with the mentioned checks, it is recommended to perform a visual check of general functioning using the monitoring tool provided in the Graphic User Interface of the laser scanner.
- Check if the Laser Sentinel shows the interruption of the safety field through the LEDs and/or display.
- It is recommended to follow the same testing approach of detection capability mentioned before also for different safety areas, checking if the device reaction is as expected.

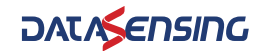

- Evaluate other specific tests to carry out based on the safety risk analysis of your own application.
- If in the end the check reveals a fault or an unexpected behavior, the machine must be shut down immediately. Try to update the software and test the device again following the aforementioned procedure. If the problem persists, contact our Technical Support.

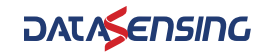

## APPENDIX C FACTORY RESET

The Factory Reset procedure resets the default password ("admin"), the password type (see Appendix A, Access Control), the device IP address and any saved configuration.

To perform a Factory Reset, proceed as follows:

- 1. In the DLSentinel Device Selection, click on Scanner and select Settings > Factory Reset.
- 2. A new window will prompt the user to enter the device password (default password "**admin**", if not changed).
- 3. A new window allows the user to select and execute the reset for:
- GUI Configuration (default, always selected): the configuration saved in the device is reset.
- Software: the software is restored to the original delivery state.

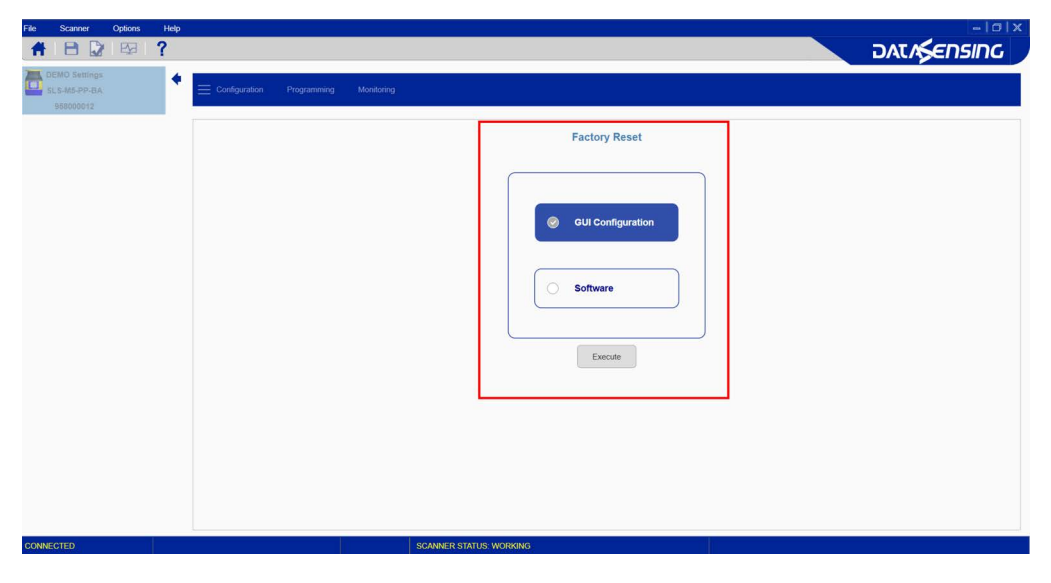

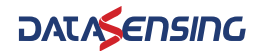

4. A message will appear informing the user that the operation will take a few minutes. Subsequently, the device will be restarted. Click OK to proceed.

| File  | Scanner                                    | Options | Help |                        | = @ X    |
|-------|--------------------------------------------|---------|------|------------------------|----------|
| #     | 8 🛛                                        | E23     | ?    | DAG                    | ∧Sensing |
|       | EMO Settings<br>.5-M5-PP-3A<br>.8580000112 |         | ?    |                        | ∧⊊ensing |
|       |                                            |         |      |                        |          |
|       |                                            |         |      |                        |          |
|       |                                            |         |      |                        |          |
| CONNE | CTED                                       |         |      | SCANNER STATUS WORKING |          |

5. At completion, the Getting Started page will appear, and the device will show a "Waiting Configuration" message (see icon below).

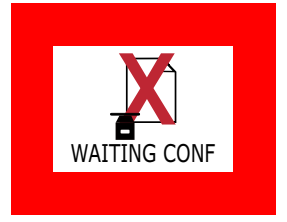

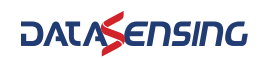

## APPENDIX D ADVANCED MONITORING

The Advanced Monitoring function is available for the following Laser Sentinel models:

- SLS-M5-PP-BA
- SLS-M5-PP-BO

Activating the Advanced Monitoring function makes it possible to receive measurement distance data and information about the status of the SLS.

To access this function, go to **Options > Advanced Monitoring** and the following window is displayed.

| Generate Advanced Monitoring                        | Mess  | ages     |      |          |  |  |  |
|-----------------------------------------------------|-------|----------|------|----------|--|--|--|
|                                                     |       |          |      |          |  |  |  |
| Data                                                |       |          |      | ^        |  |  |  |
| Angle Start                                         |       |          | 0    |          |  |  |  |
| Angle End                                           |       |          | 275  |          |  |  |  |
| Angular Resolution                                  | 0.2 0 | learee   | ~    |          |  |  |  |
|                                                     |       |          |      |          |  |  |  |
| Special D                                           | ata   | ENABLED  |      | ~        |  |  |  |
| Special Data                                        |       |          |      |          |  |  |  |
| Diagnostic                                          | Data  | ENABLED  |      | ~        |  |  |  |
| Intensity                                           | Data  | ENABLED  |      | ~        |  |  |  |
| Point on S                                          | afety | DISABLED |      | ~        |  |  |  |
| Active Zon                                          | e Set | DISABLED |      | ~        |  |  |  |
| 1/0                                                 | 0 Pin | DISABLED |      | <b>~</b> |  |  |  |
| Network                                             |       | •        | Port |          |  |  |  |
|                                                     |       |          |      | 55,3 %   |  |  |  |
| Generate advanced monitoring START and STOP message |       |          |      |          |  |  |  |
| Generate                                            |       |          | Car  | ncel     |  |  |  |

For the device to be monitored, indicate the angle start and end as well as the angular resolution, enable any special data among the available parameters, then enter the local IP and the port of the device to generate the START and STOP messages.

For more information, refer to the Laser Sentinel Advanced Monitoring document.

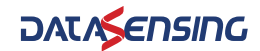

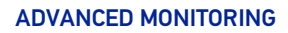

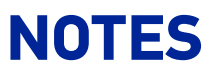

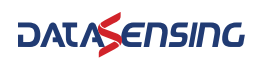
© 2024 Datasensing • All rights reserved • Without limiting the rights under copyright, no part of this documentation may be reproduced, stored in or introduced into a retrieval system, or transmitted in any form or by any means, or for any purpose, without the express written permission of Datasensing S.r.l. • Datasensing and the Datasensing logo are trademarks of Datasensing S.r.l.

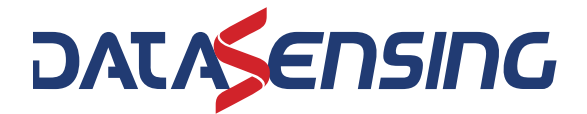

**Datasensing S.r.l.** Strada S. Caterina 235 | 41122 Modena | Italy Tel. +39 059 420411 | Fax +39 059 253973